### Course in ANSYS

Example0303

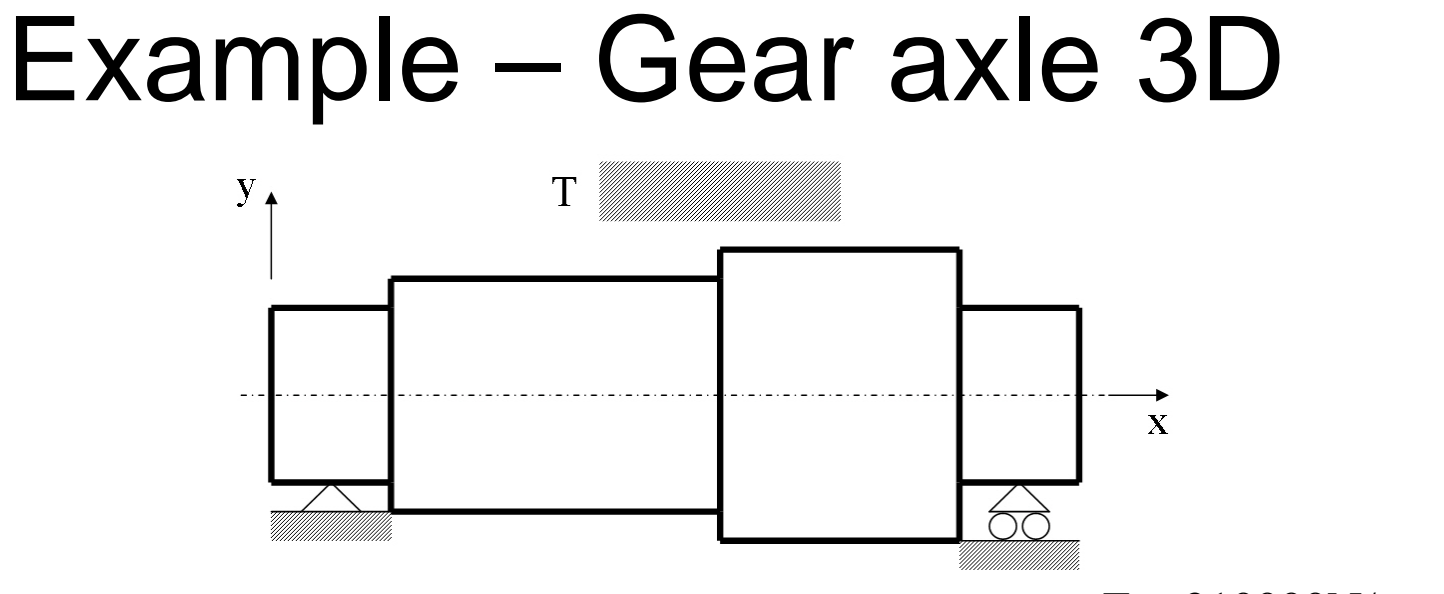

### **Objective:**

Compute the maximum stress von Mise **Tasks:** 

How should this be modeled?

### **Topics:**

Element type, Real constants, modeling, Plot results, output graphics, select entities  $E = 210000 \text{N/mm}^2$  $\nu = 0.3$ 

T = 1000Nmm

# Example – Read Input from

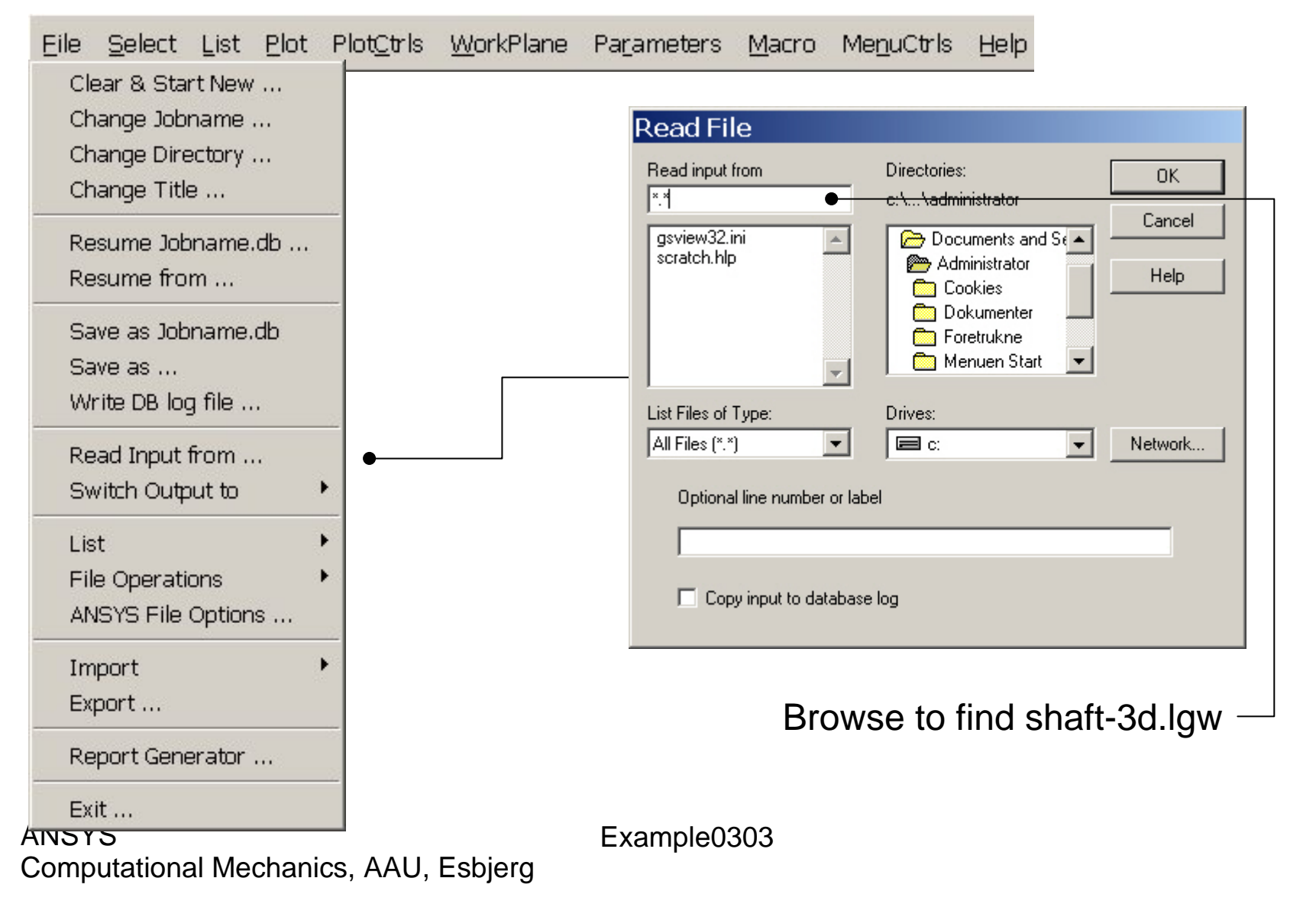

# Example – Read Input from

| 1<br>LINES<br>TYPE NUM                |          |      | FEB 23 2004<br>21:09:03 |
|---------------------------------------|----------|------|-------------------------|
|                                       |          |      |                         |
|                                       |          |      |                         |
|                                       |          |      |                         |
|                                       |          |      |                         |
|                                       |          |      |                         |
|                                       |          |      |                         |
|                                       |          |      |                         |
|                                       | y<br>s x |      |                         |
| · · · · · · · · · · · · · · · · · · · |          |      |                         |
|                                       | vampla   | 1203 |                         |

## Example – Create Areas by line

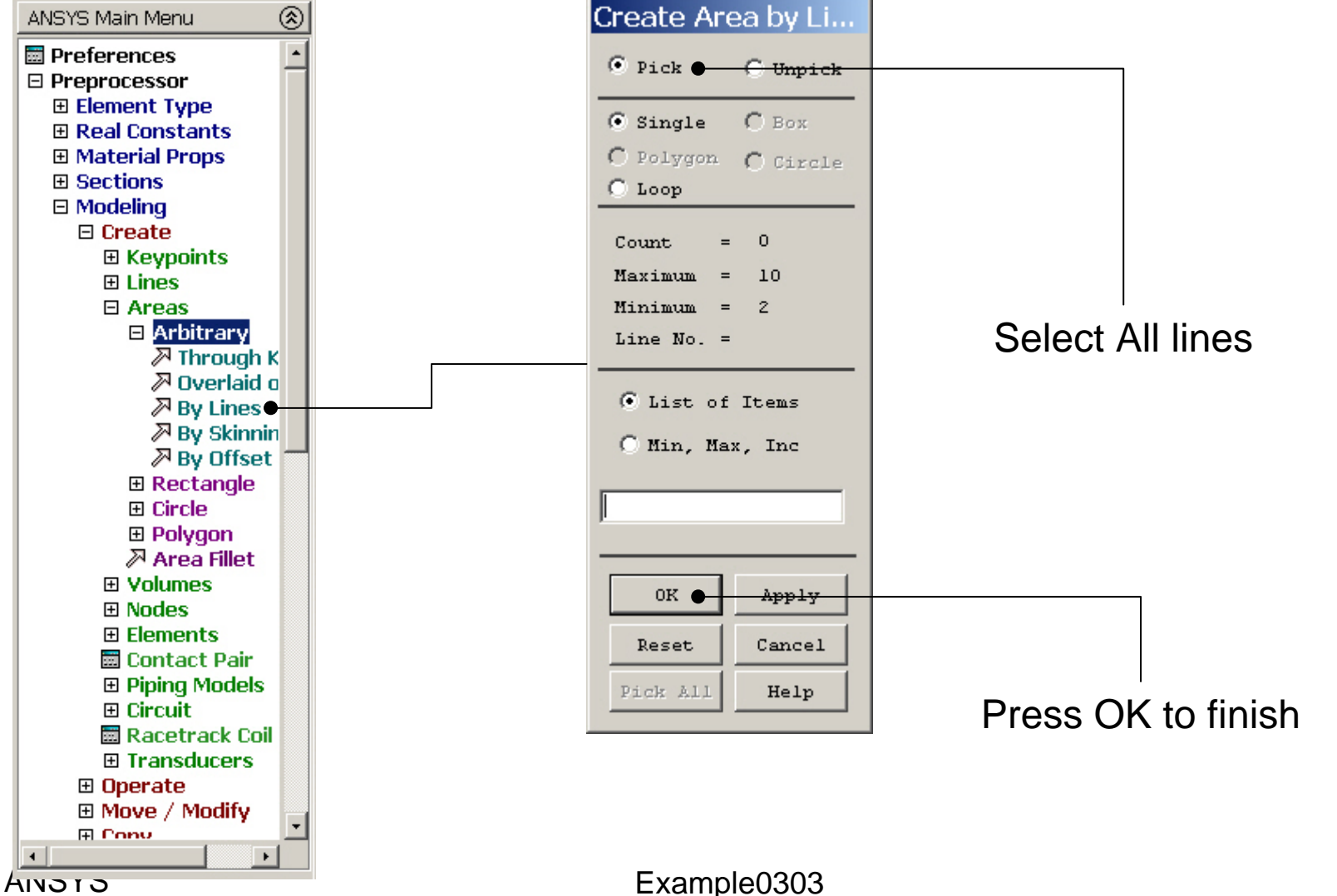

Computational Mechanics, AAU, Esbjerg

# Example – Create Areas by line

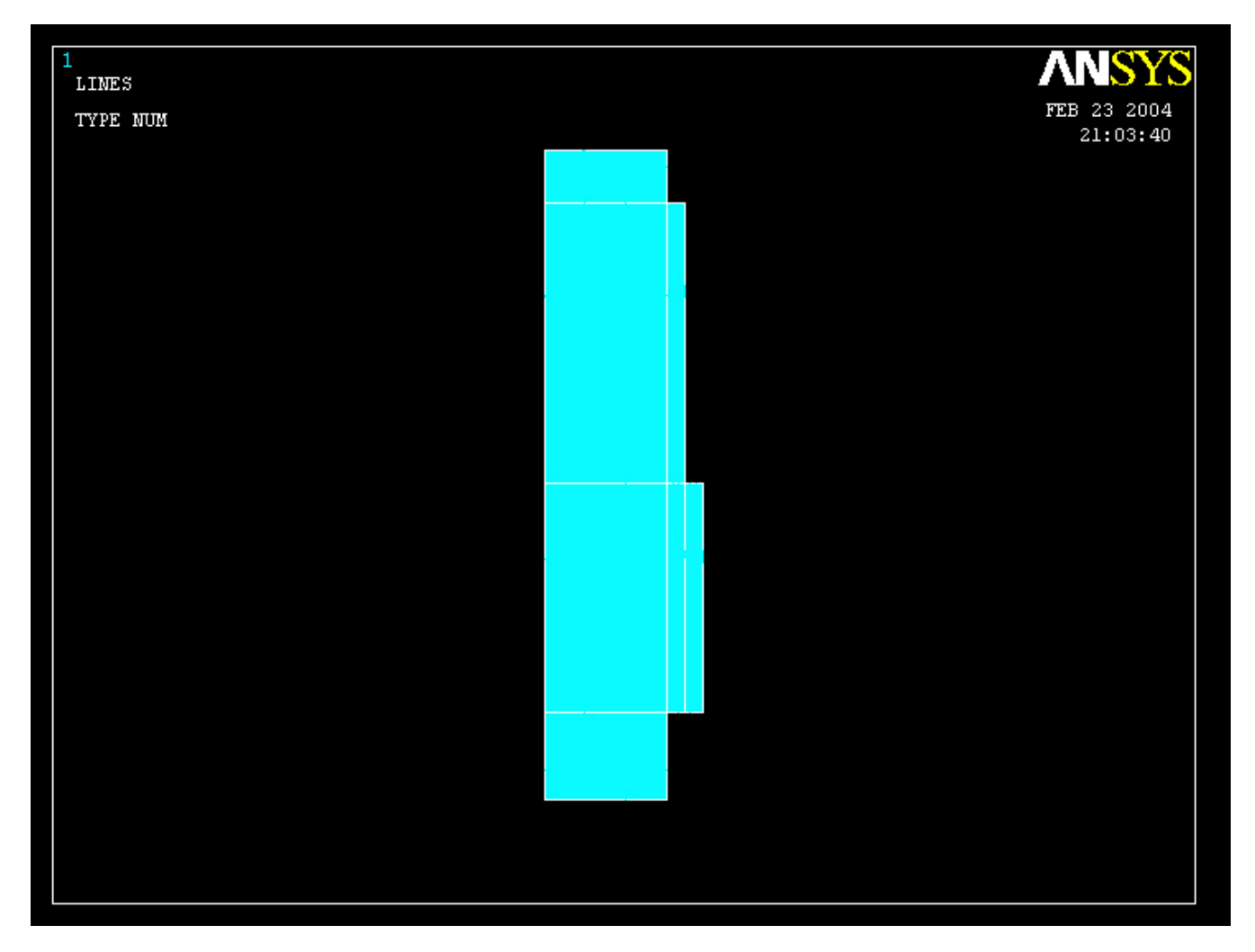

# Example – Element Type

### Preprocessor > Element Type > Add/Edit/Delete

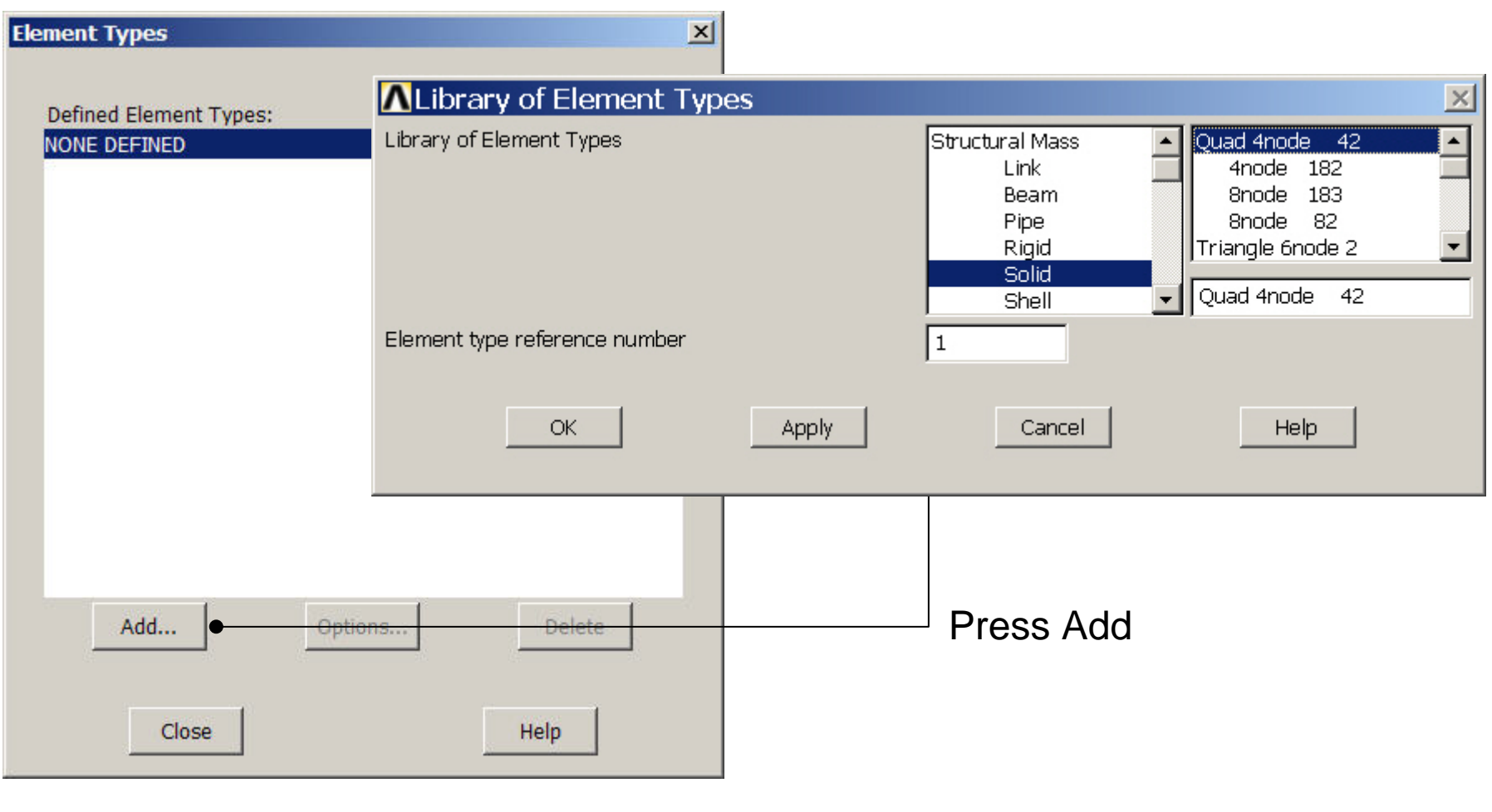

ANSYS Computational Mechanics, AAU, Esbjerg

# Example – Element Type

### Preprocessor > Element Type > Add/Edit/Delete

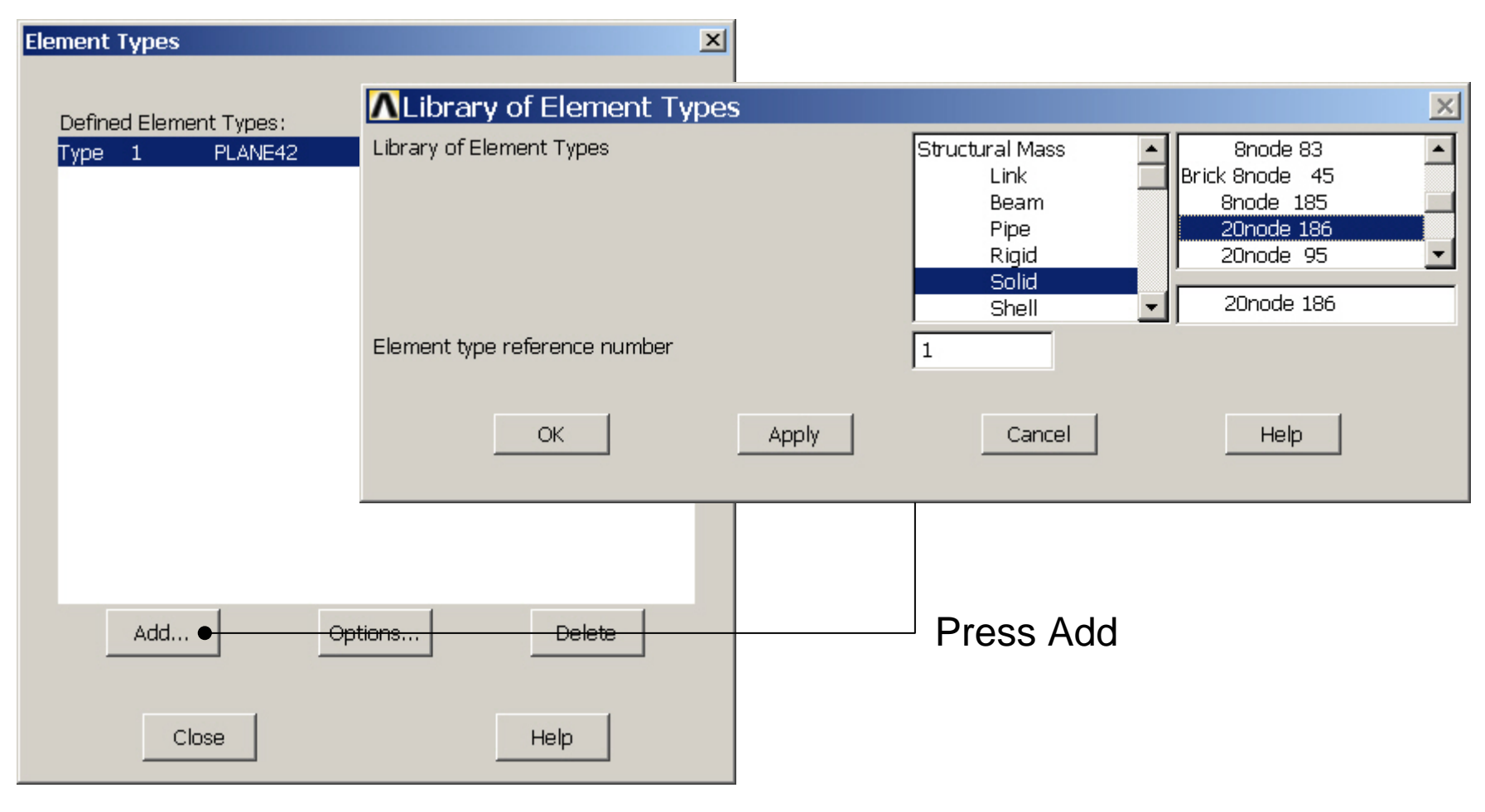

ANSYS Computational Mechanics, AAU, Esbjerg

# Example – Real Constants

No Real Constants are necessary for pure 3D solid models!

# **Example - Material Properties**

### **Preprocessor > Material Props > Material Models**

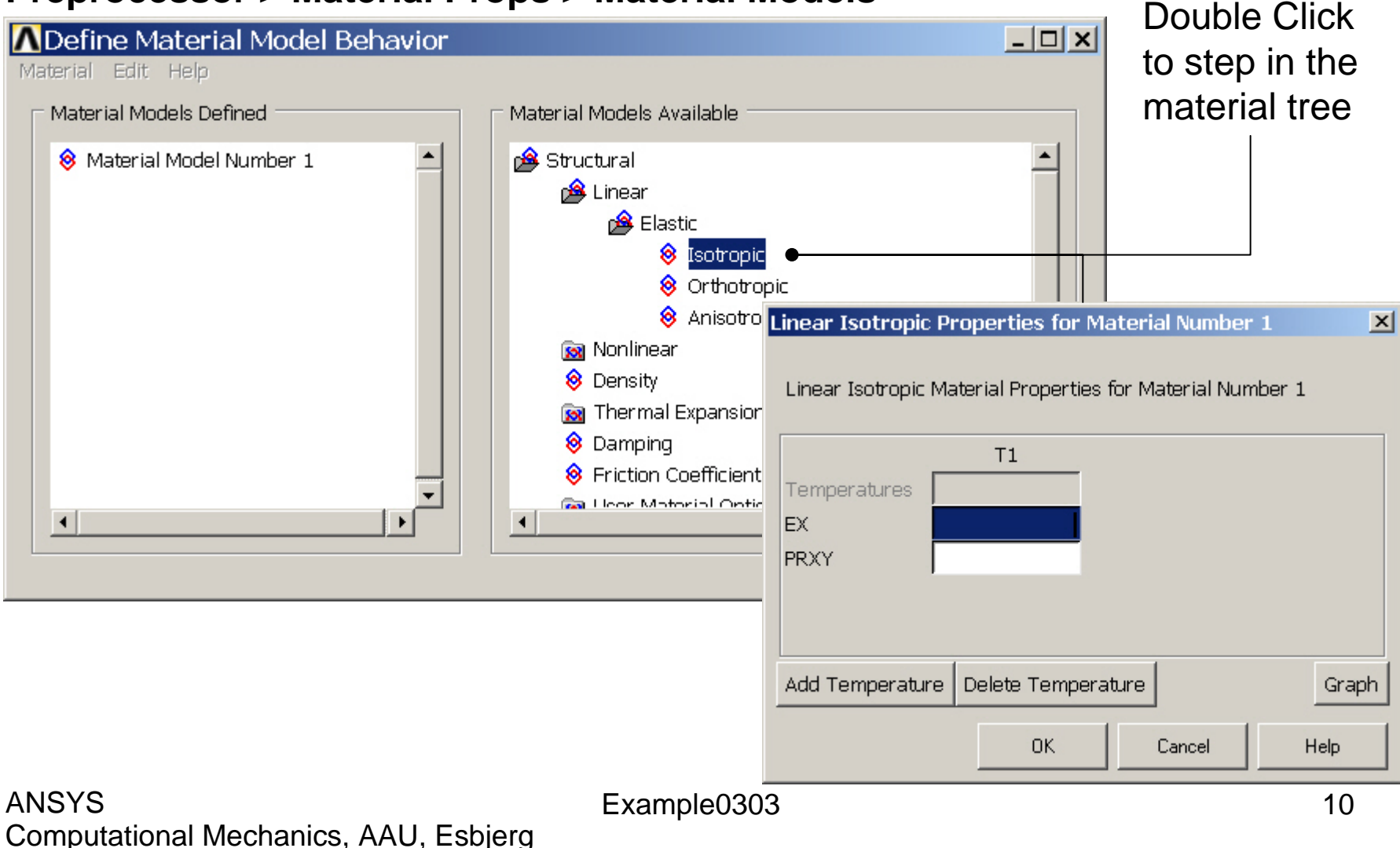

# **Example - Material Properties**

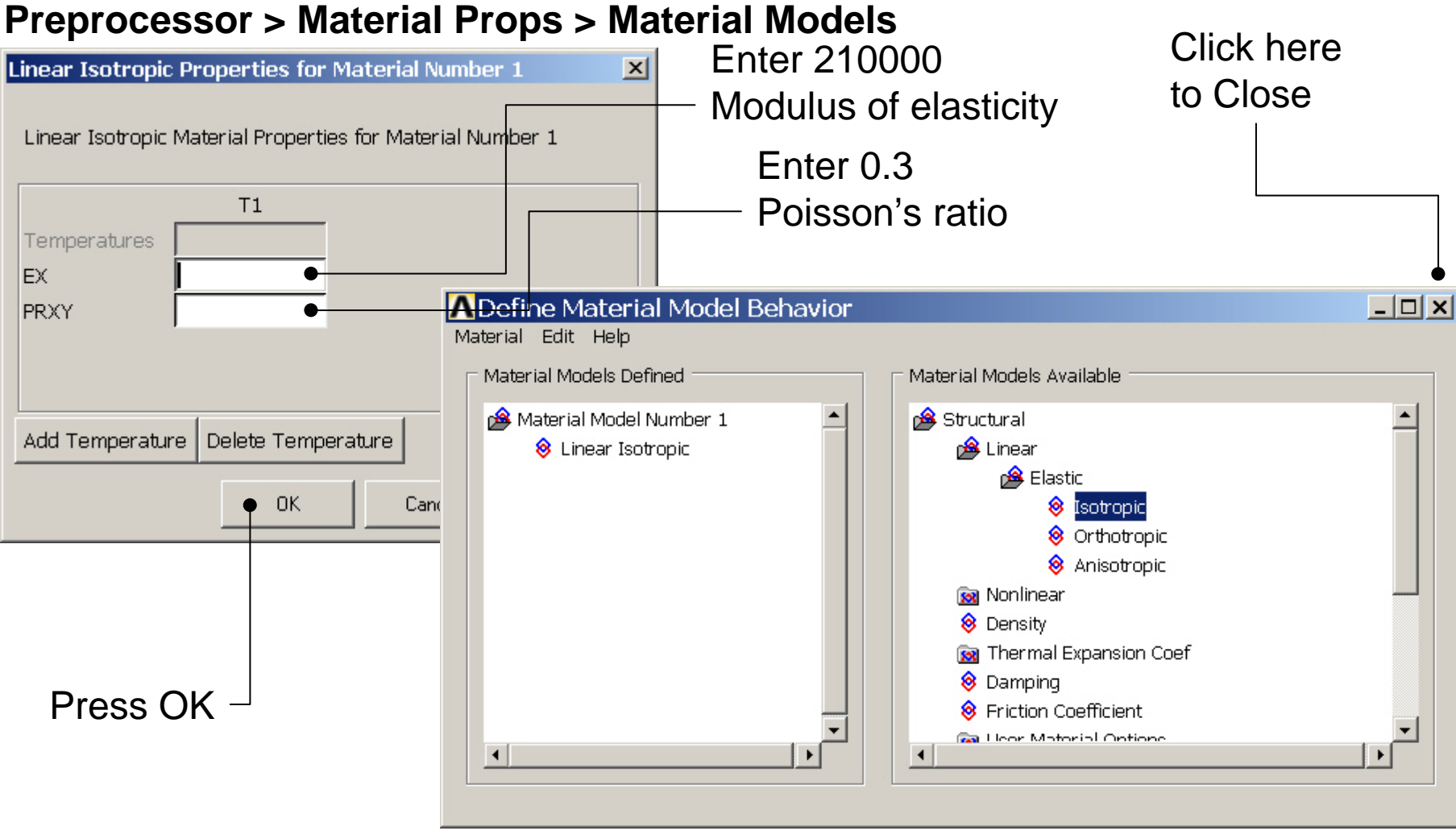

Example0303

# Example - Meshing

### Preprocessor > Meshing > Mesh > Areas > Mapped > 3 or 4 sided

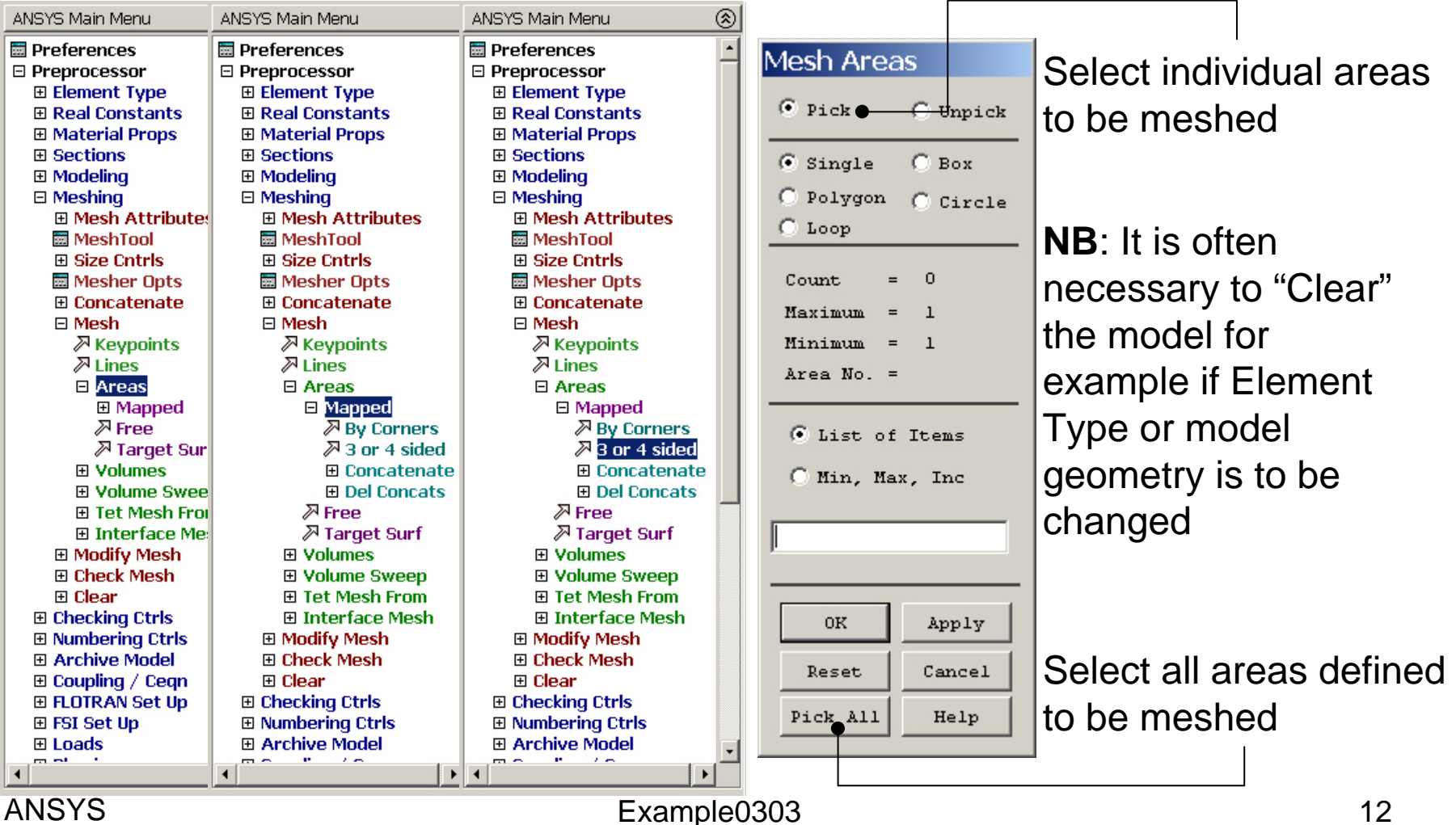

# **Example - Meshing**

|          |  |   |  | FEB 18 2004<br>00:12:06 |
|----------|--|---|--|-------------------------|
|          |  |   |  |                         |
|          |  |   |  |                         |
|          |  |   |  |                         |
|          |  |   |  |                         |
|          |  |   |  |                         |
|          |  |   |  |                         |
| Y        |  | F |  |                         |
| <u>-</u> |  |   |  |                         |

#### ANSYS Computational Mechanics, AAU, Esbjerg

# Example – Extrude – About Axis

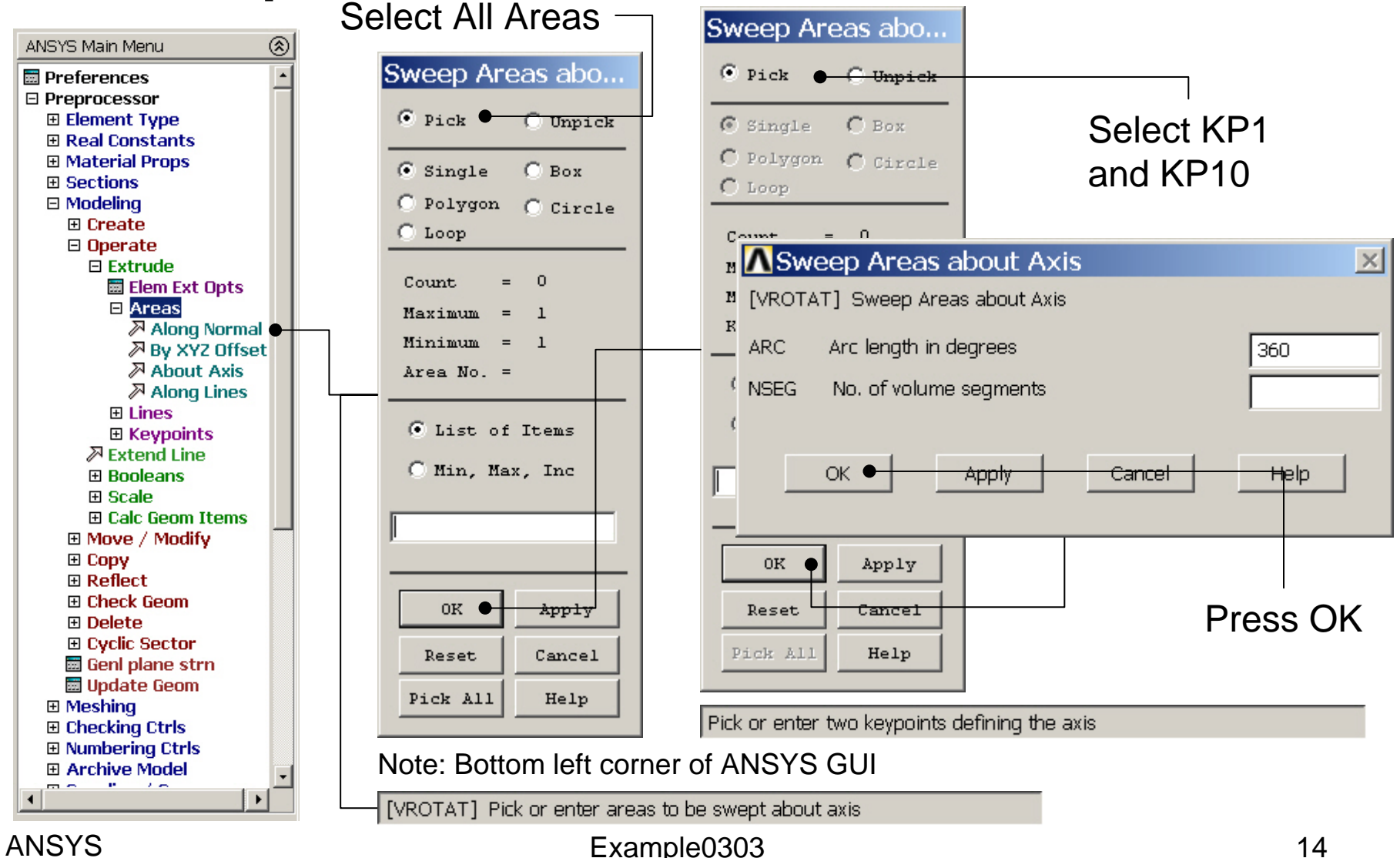

# Example – Extrude – About Axis

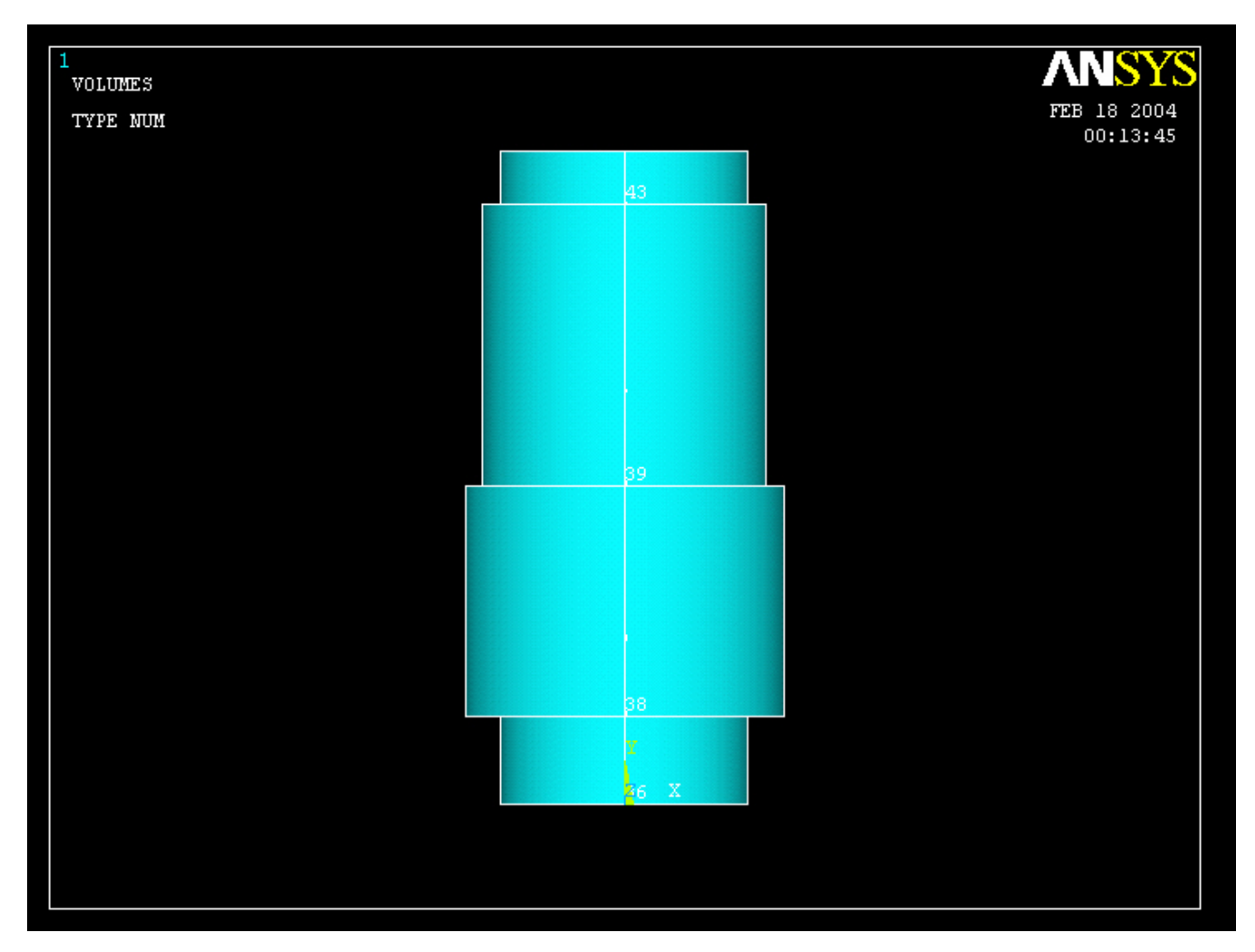

#### ANSYS Computational Mechanics, AAU, Esbjerg

## Example – Mouse rotate

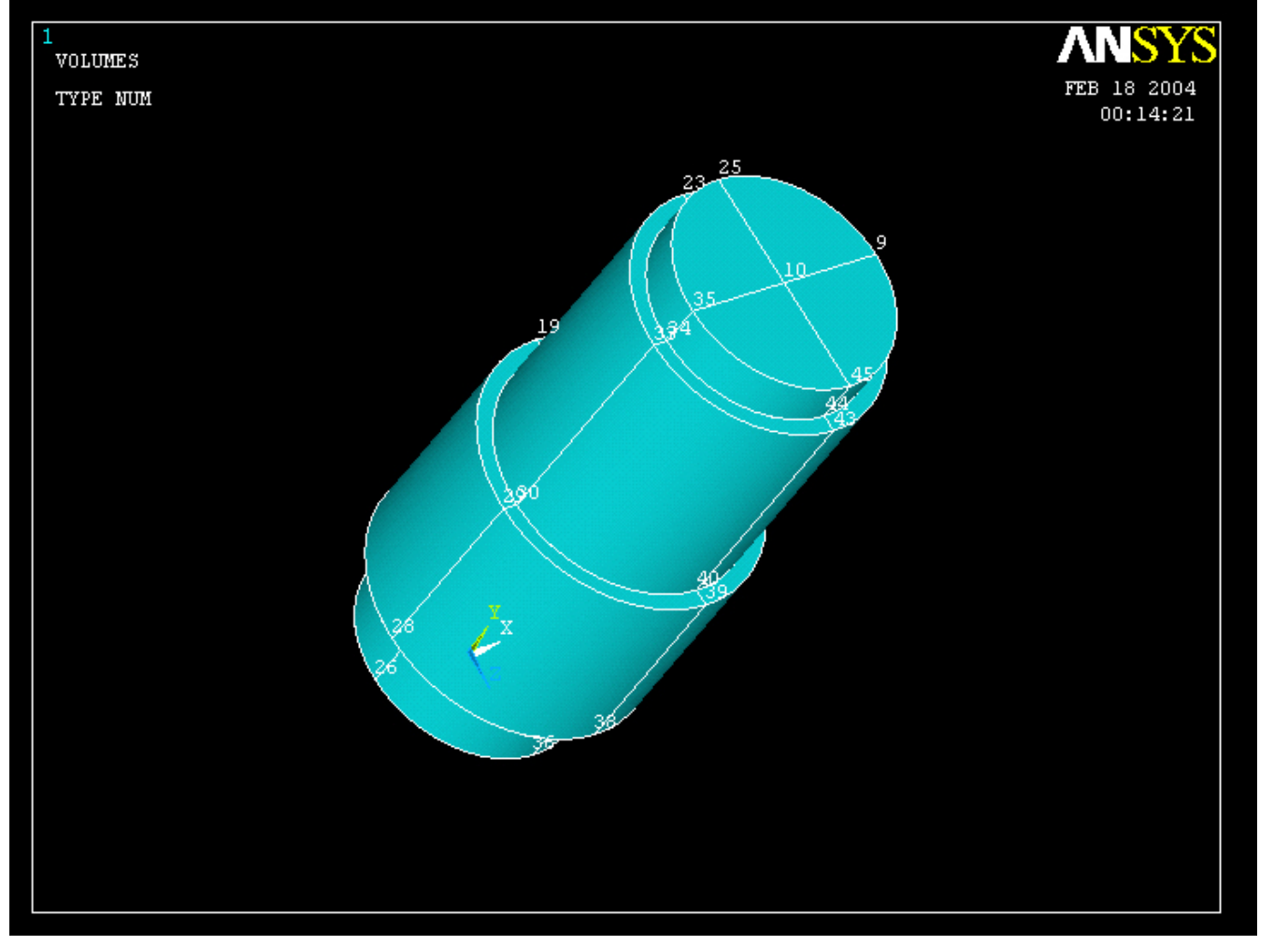

Rotate by holding the Ctrl key down while using the right hand mouse button

#### ANSYS Computational Mechanics, AAU, Esbjerg

# Example – Volume Sweep

Example0303

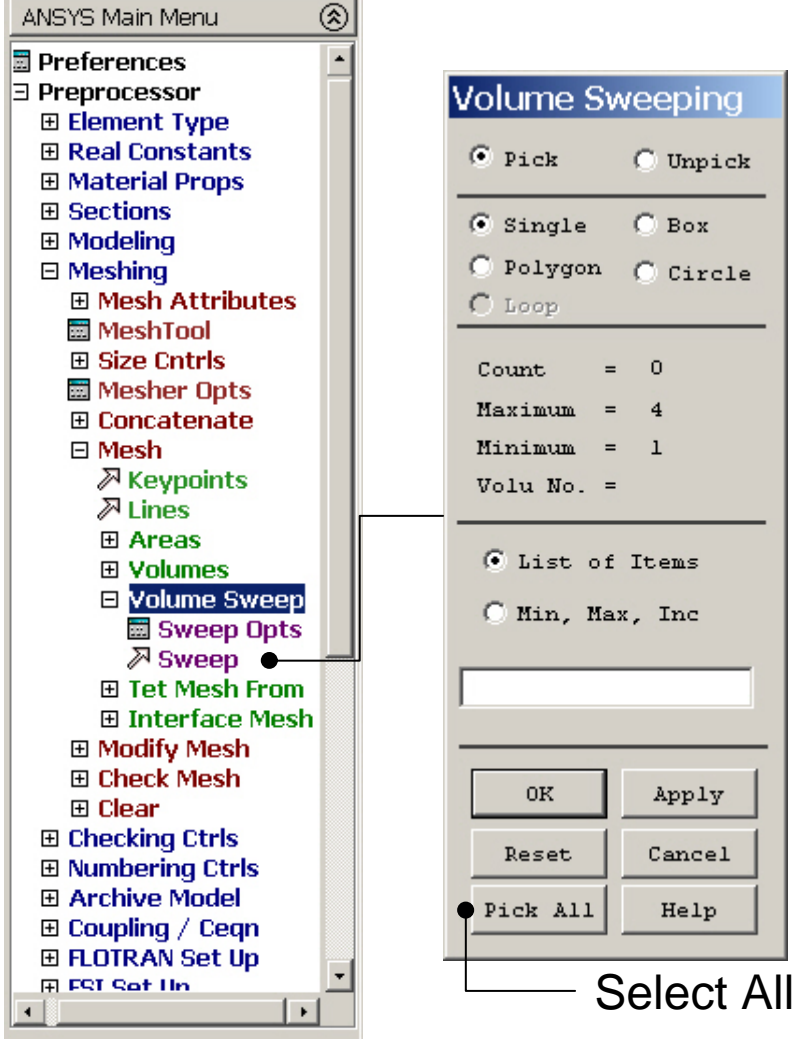

# Example – 3D Mesh

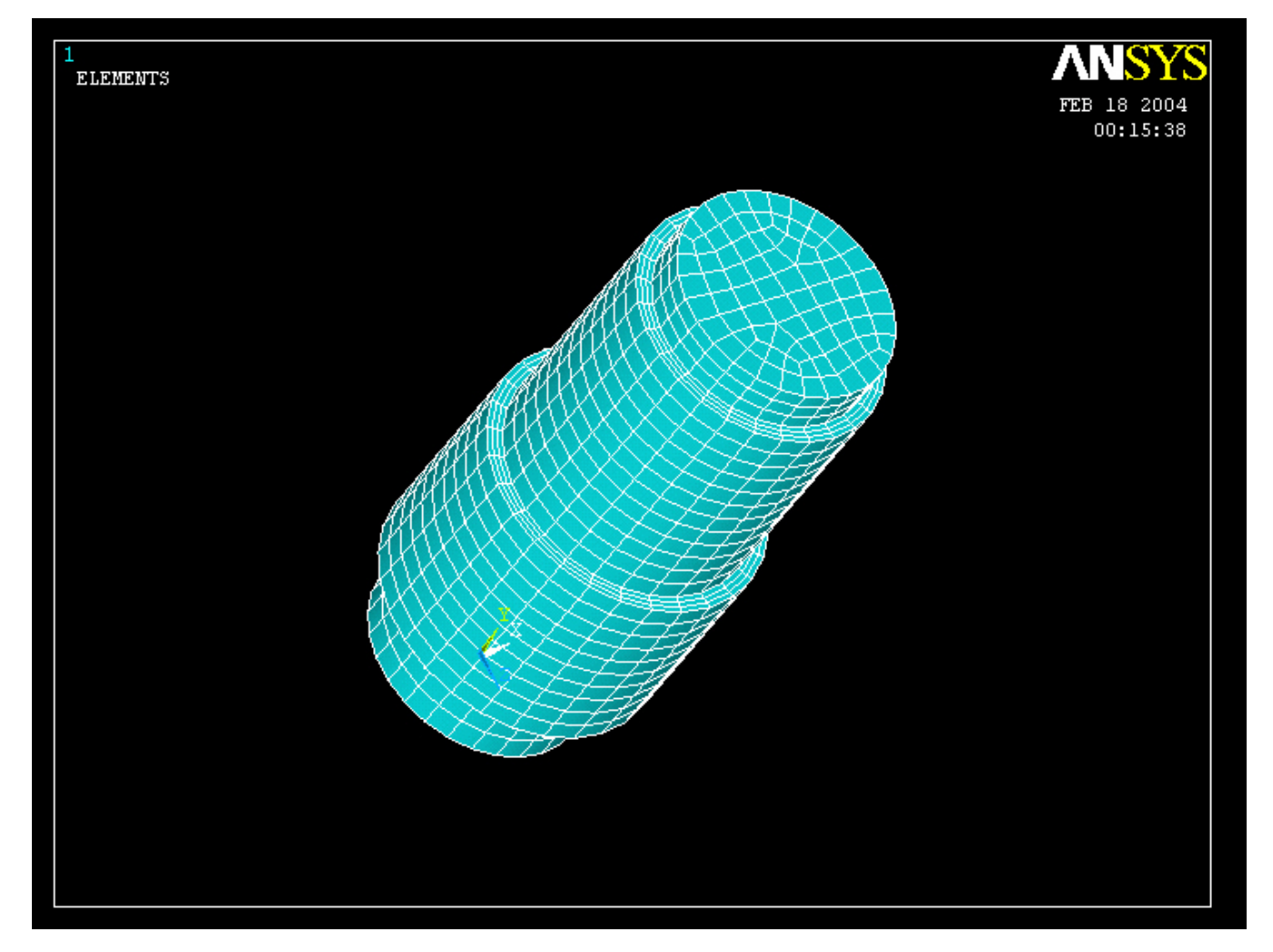

# Example – Analysis Type

Write Database Log

### File > Write DB log file

#### Write Database Log to Directories: Enter "example0303.lgw" c:\...\administrator \*.lgw 🗁 c:\ 🗁 DOCUMENTS AN 👝 ADMINISTRATOL Cookies Dokumenter Foretrukne Solution > Analysis Type > New Analysis List Files of Type: Drives: Database Log (\*.lgw) **C**: • Ψ. New Analysis $\times$ Write non-essential cmds as comments • [ANTYPE] Type of analysis Static C Modal C Harmonic O Transient C Spectrum C Eigen Buckling C Substructuring OK Cancel Help

#### ANSYS Computational Mechanics, AAU, Esbjerg

OK.

Cancel

Help

Network...

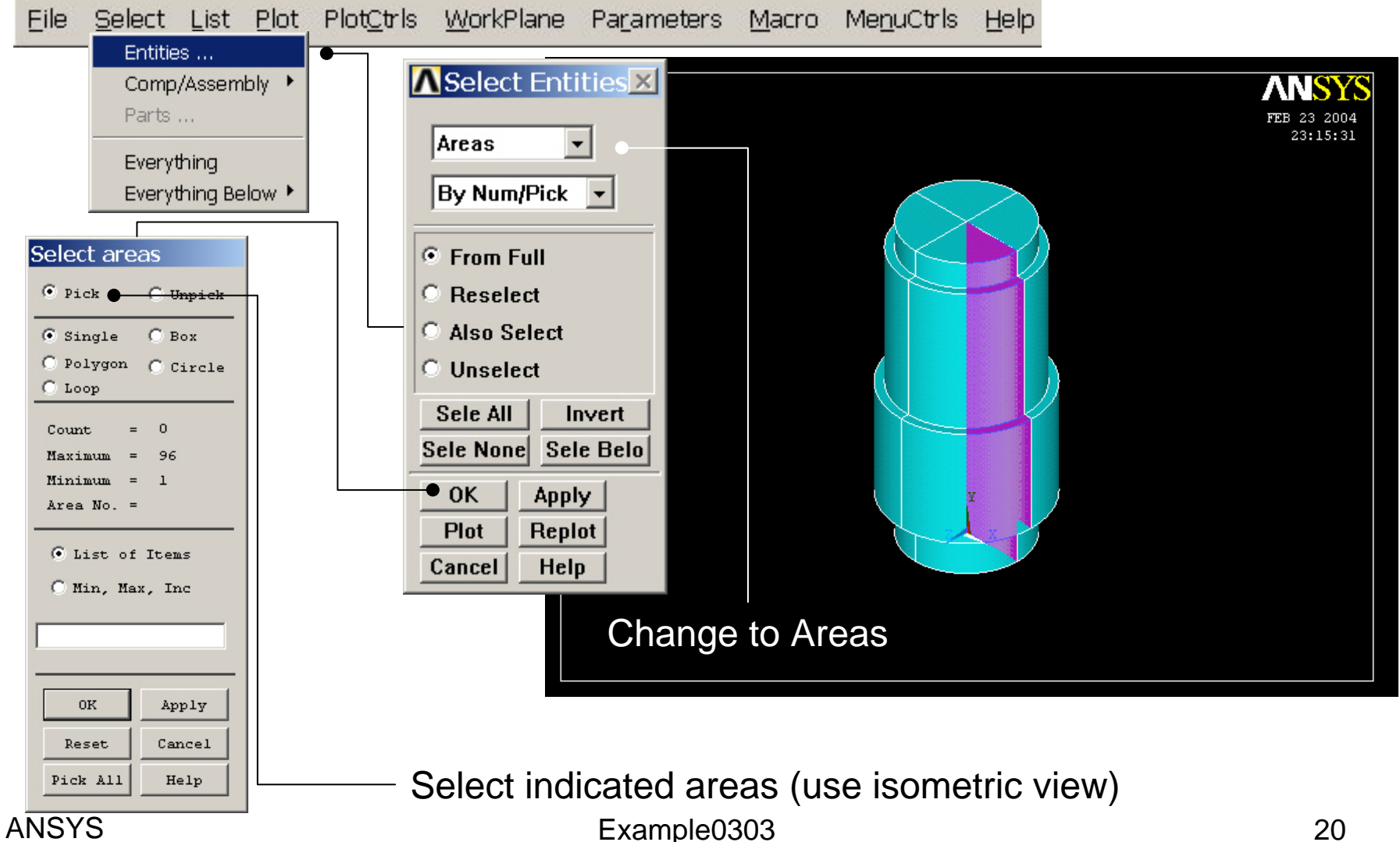

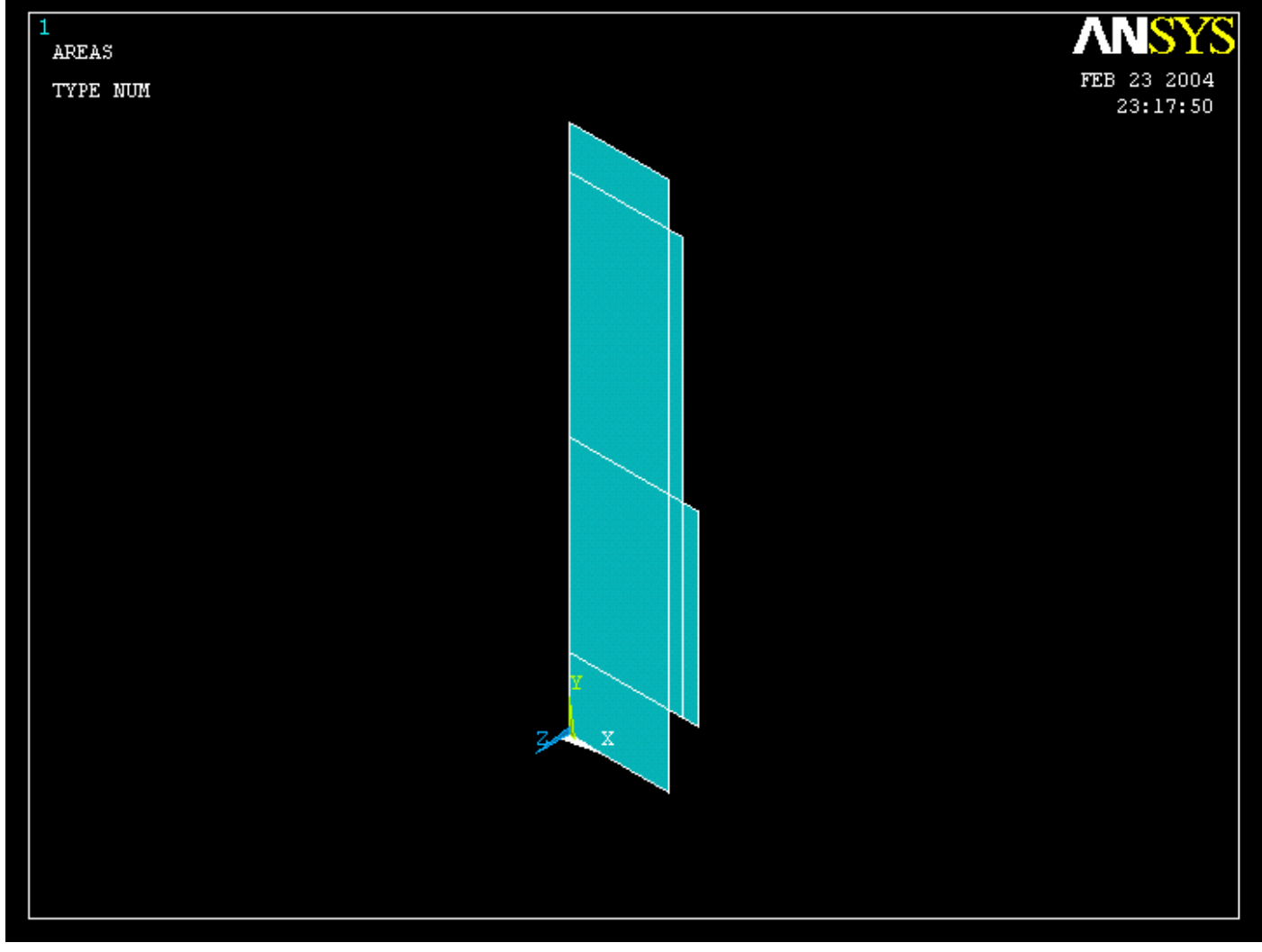

Example0303

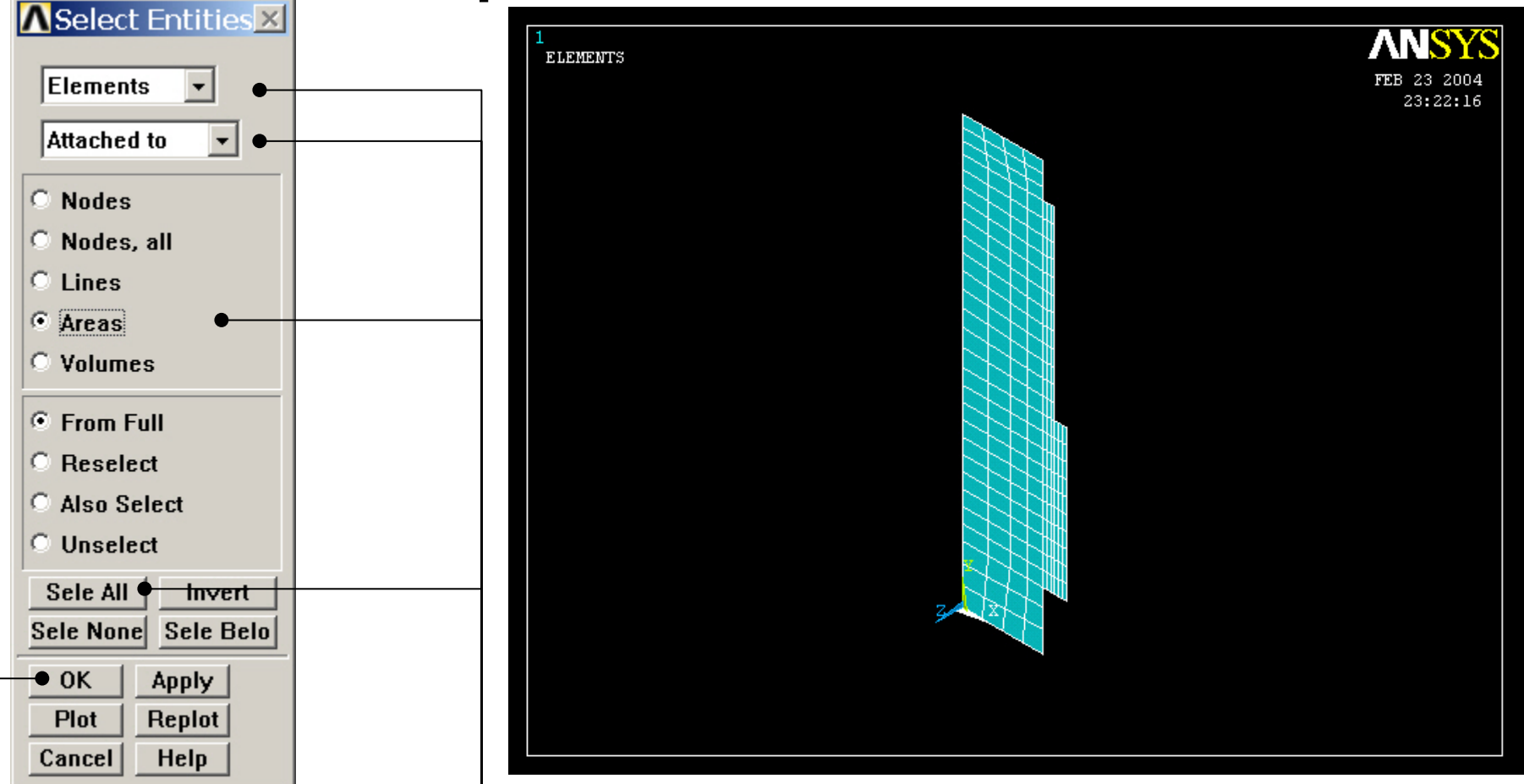

Change to Elements, Attached to, Areas, Sele All

ARISESS OK Computational Mechanics, AAU, Esbjerg

### Solution > Define Loads > Apply > Structural > Force/Moment > On Nodes

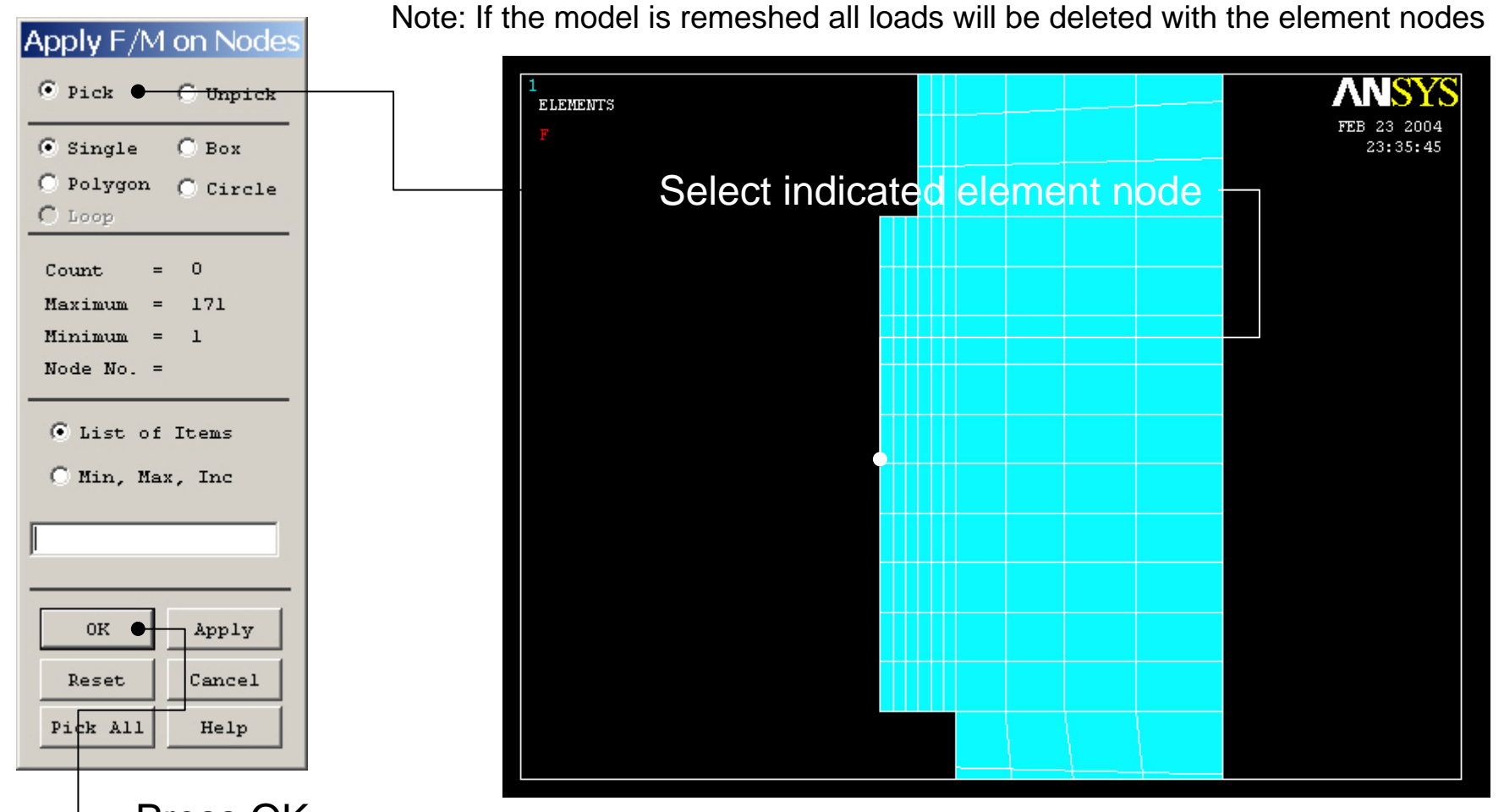

Press OK ANSYS Computational Mechanics, AAU, Esbjerg

### Solution > Define Loads > Apply > Structural > Force/Moment > On Nodes

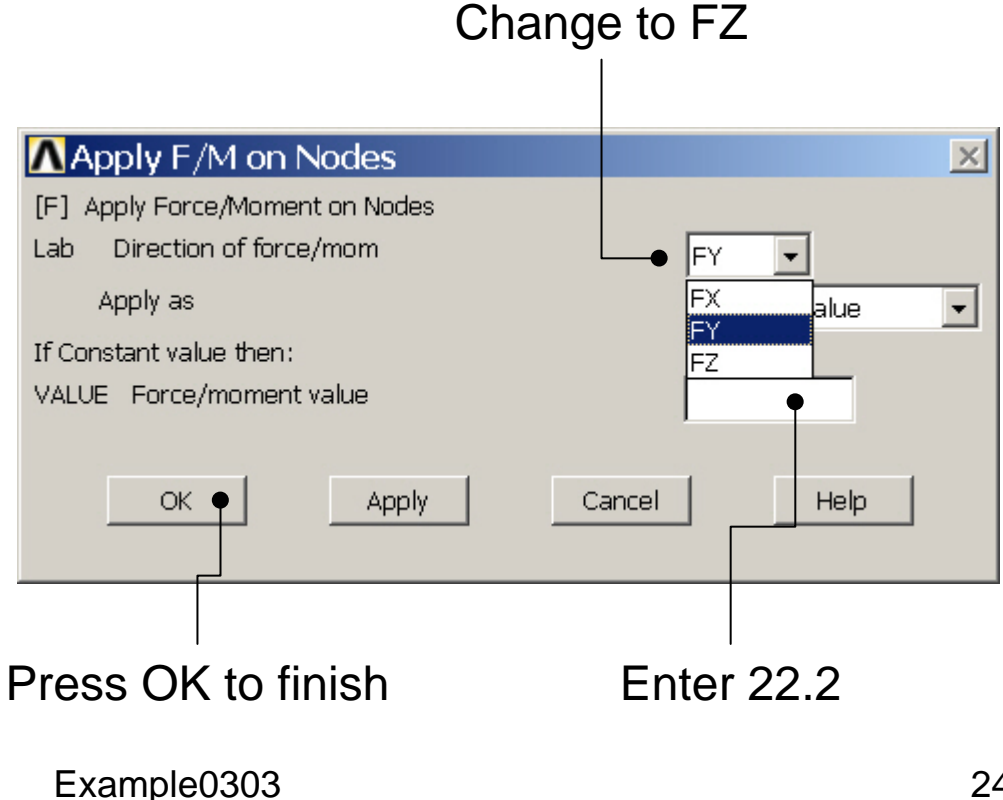

### Solution > Define Loads > Apply > Structural > Force/Moment > On Nodes

Note: If the model is remeshed all loads will be deleted with the element nodes

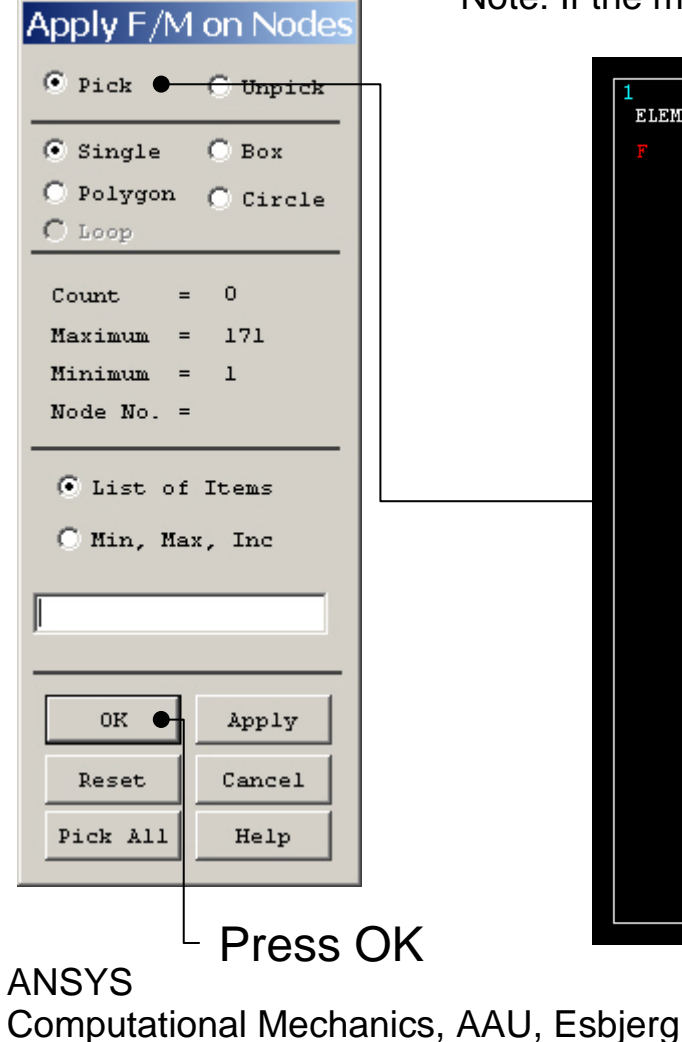

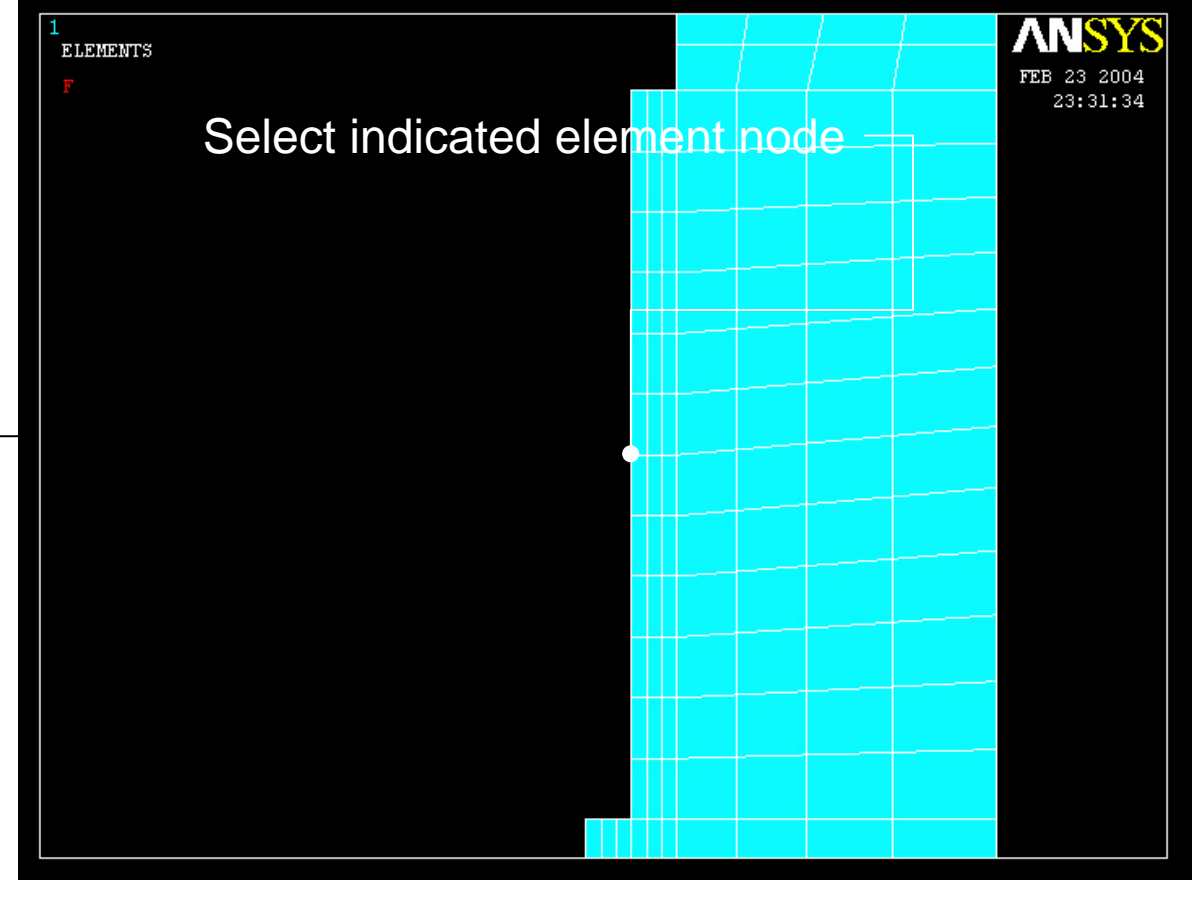

Example0303

25

### Solution > Define Loads > Apply > Structural > Force/Moment > On Nodes

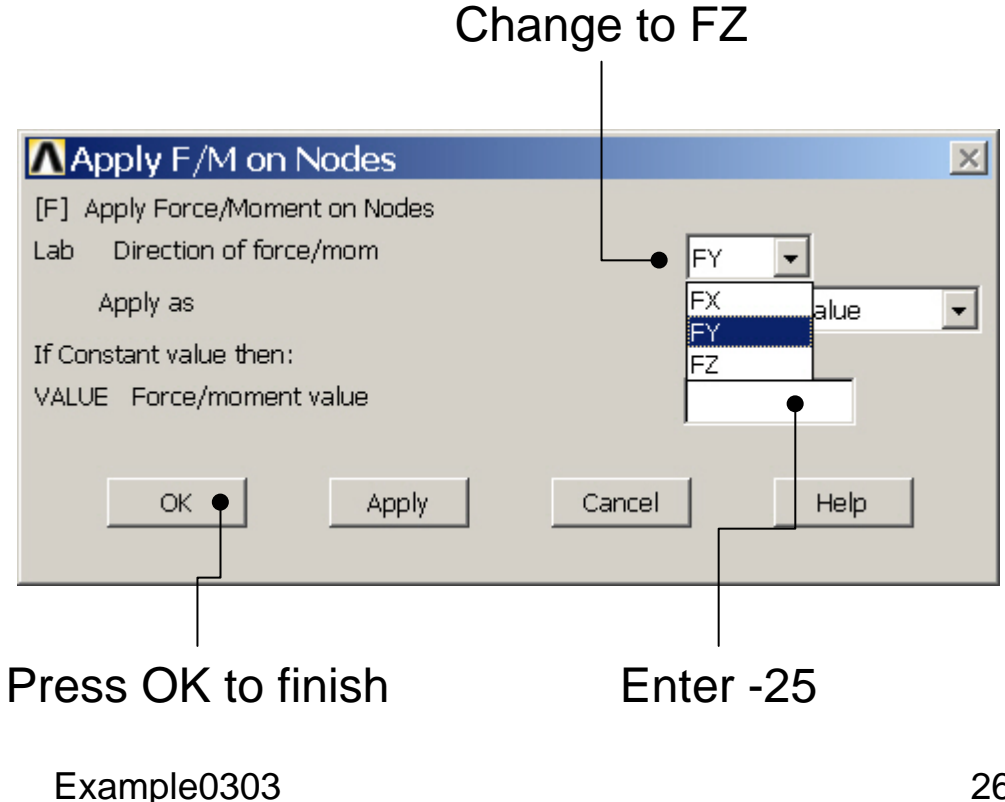

## **Example - Save**

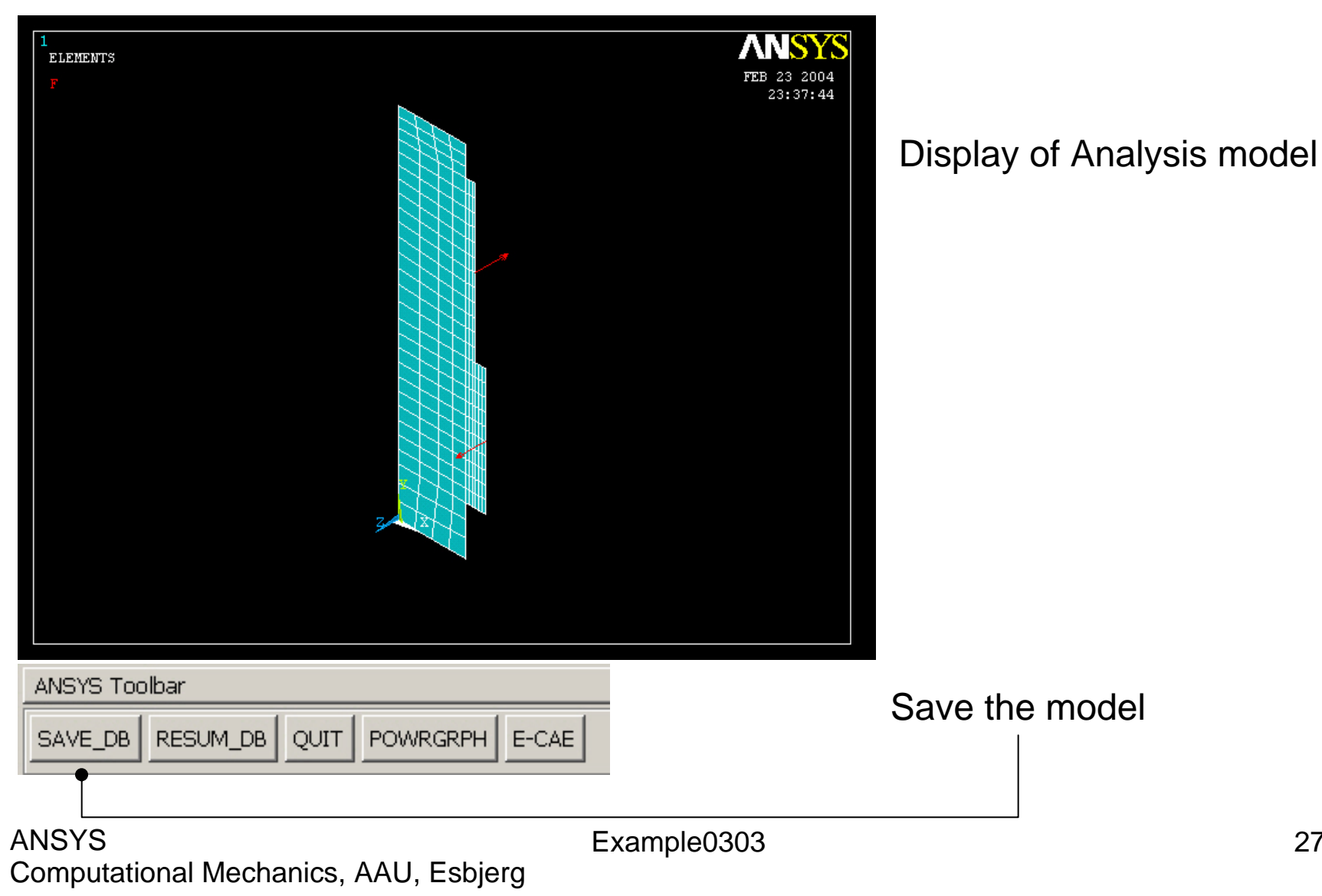

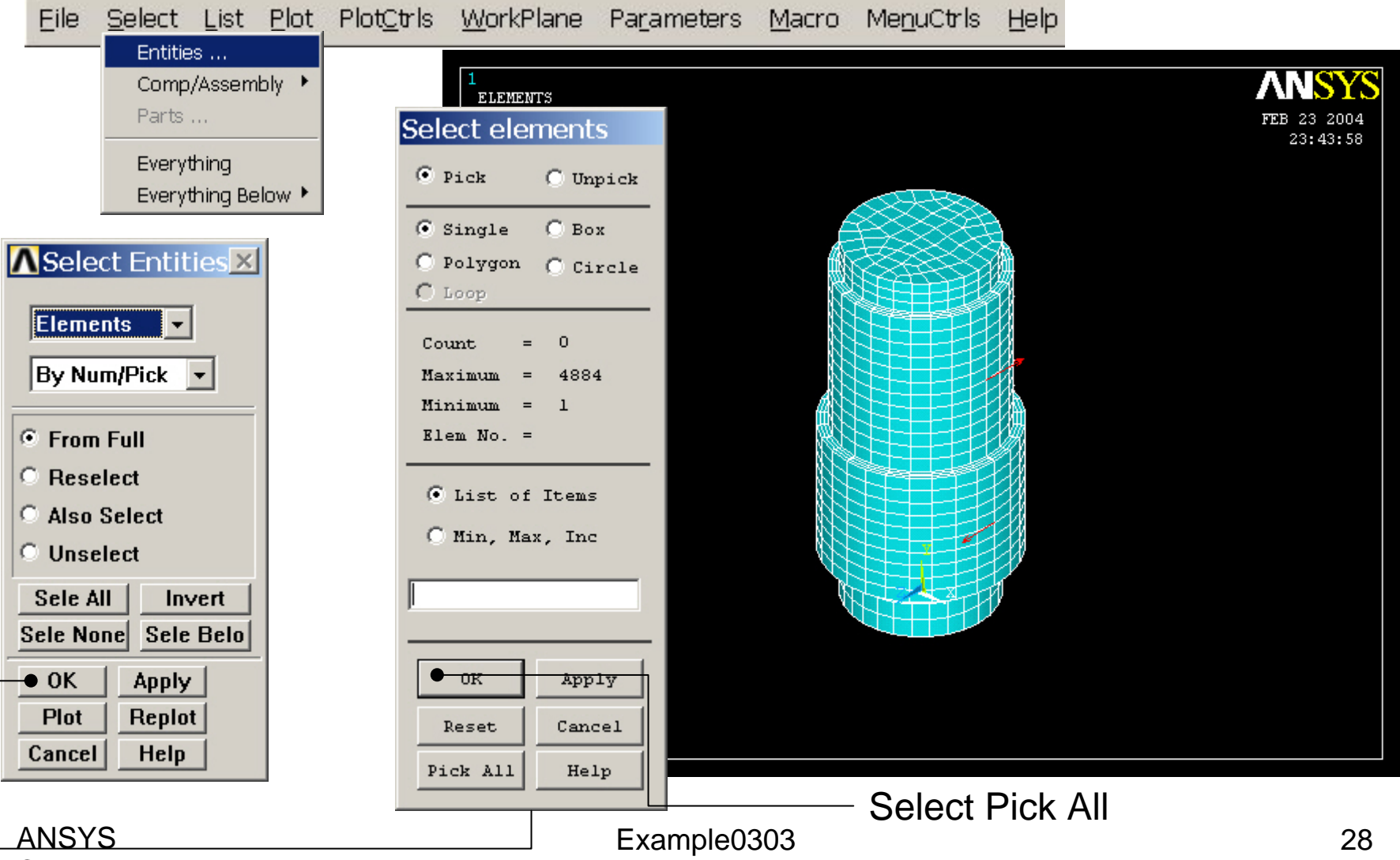

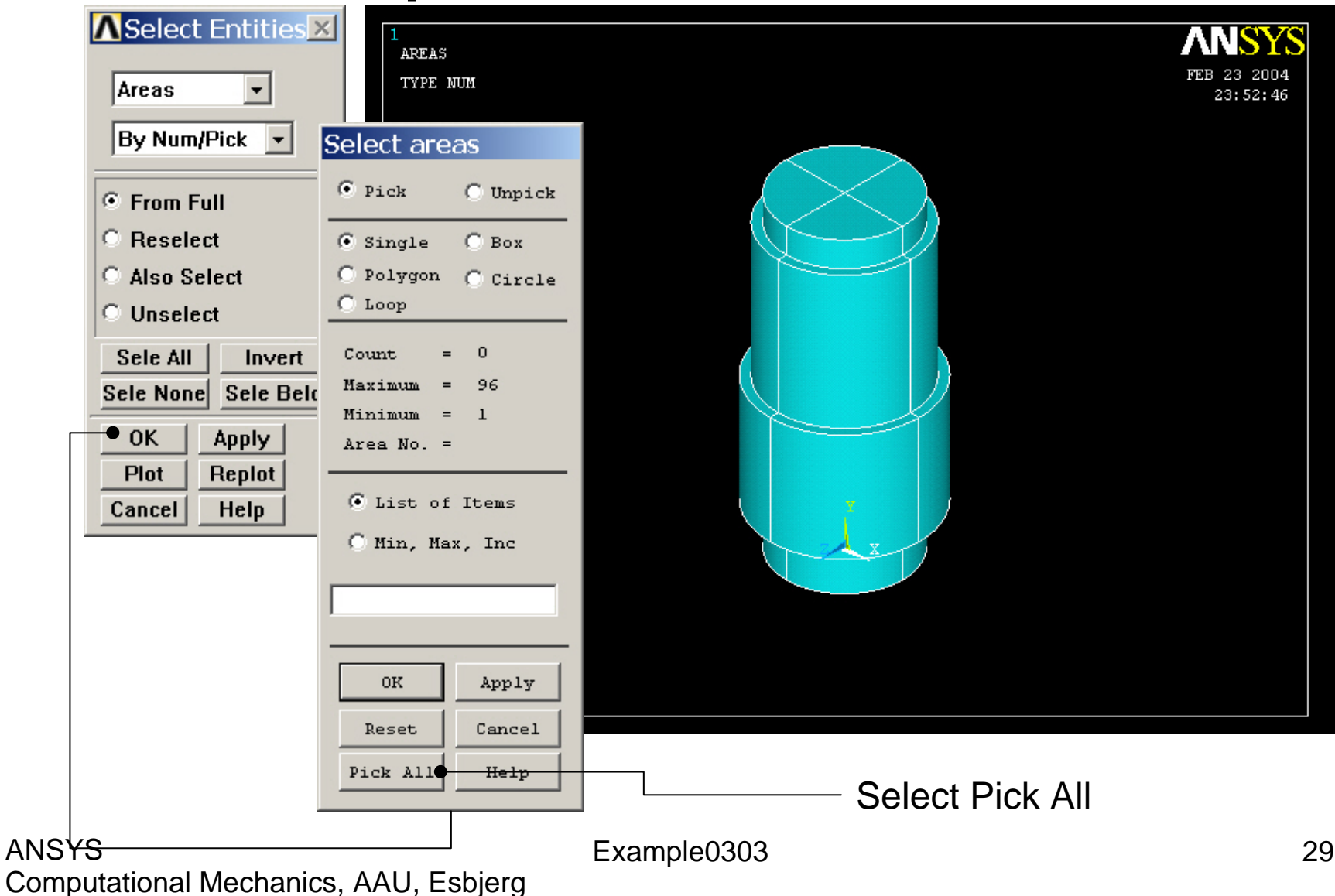

### Solution > Define Loads > Apply > Structural > Displacement > On Areas

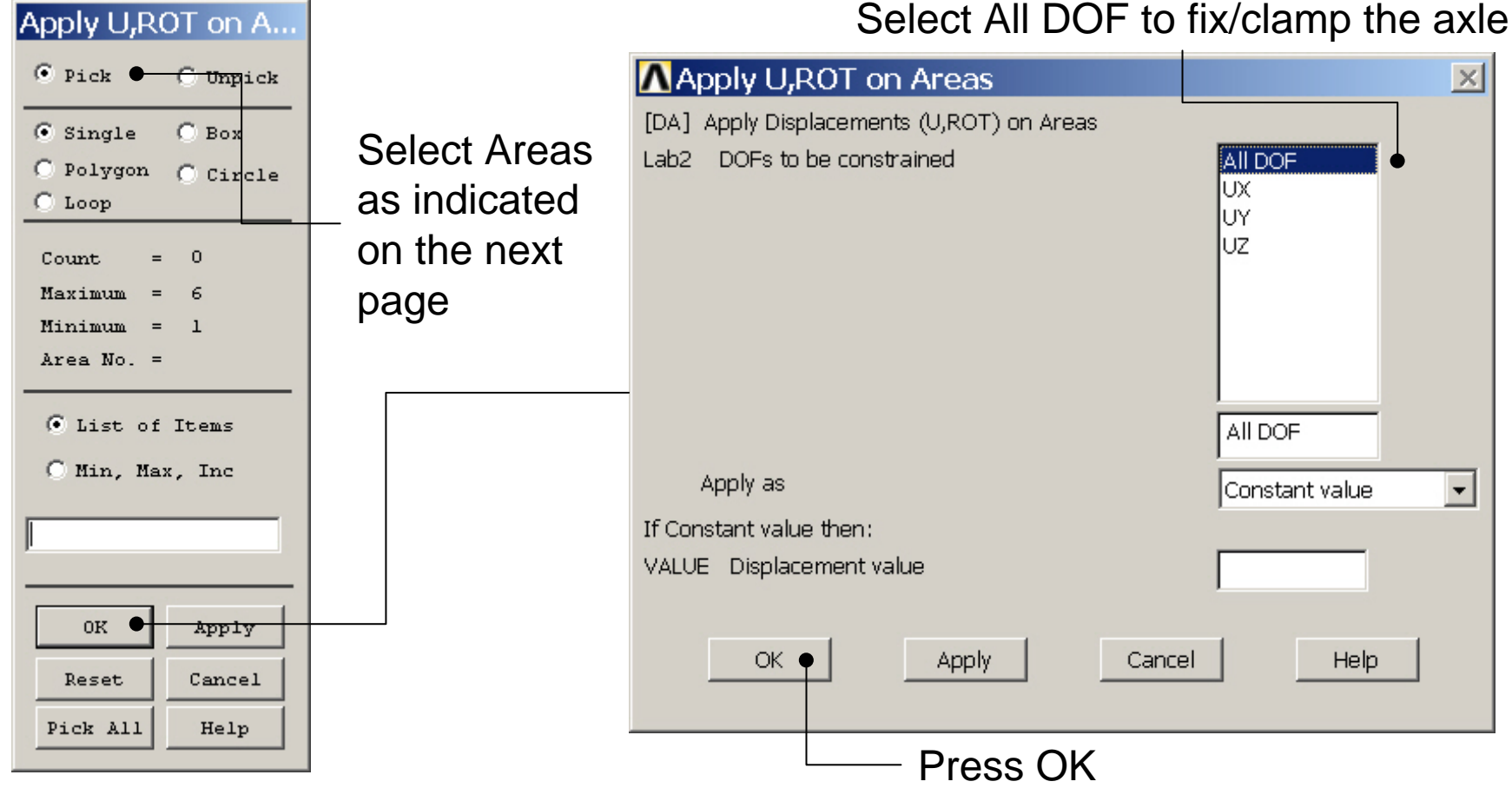

Example0303

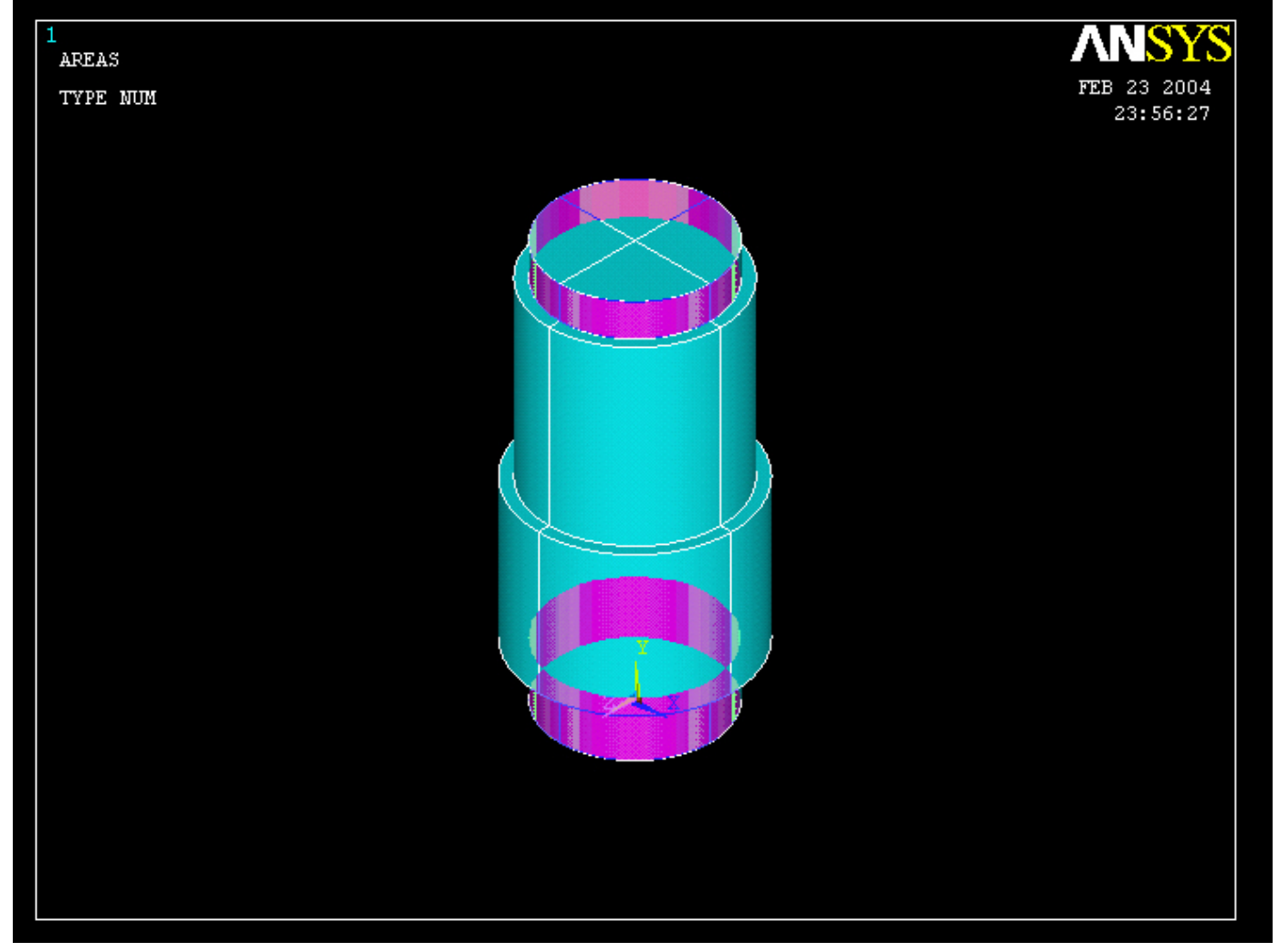

## **Example - Solve**

### Solution > Solve > Current LS

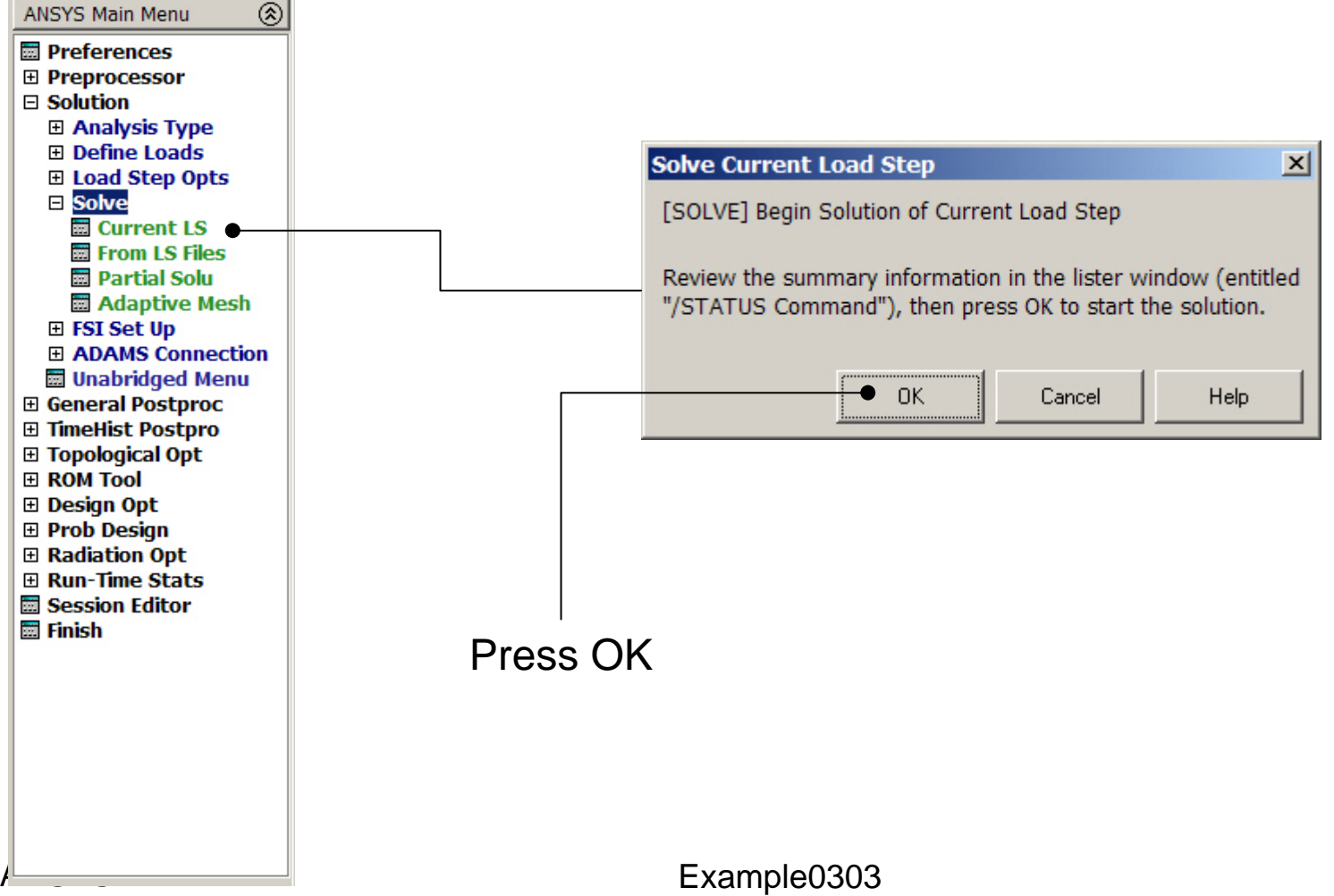

### **Example - Solve**

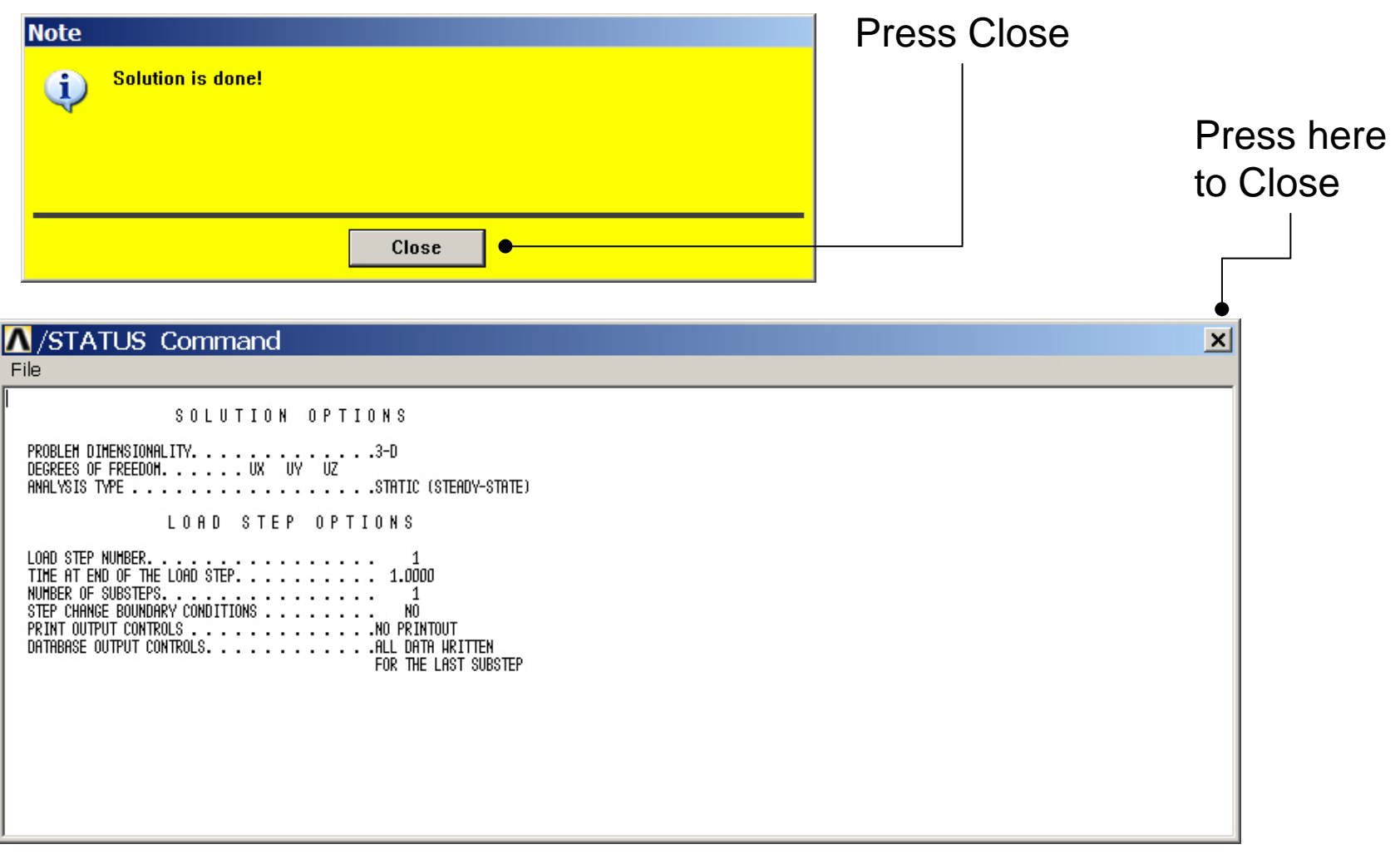

## **Example - PostProcessing**

| ANSYS Main Menu 🛞            | Contour Nodal Solution Data           | X                                 |   |
|------------------------------|---------------------------------------|-----------------------------------|---|
| 🖾 Preferences 🔄              | [PLNSOL] Contour Nodal Solution Data  |                                   |   |
| Preprocessor                 | Item.Comp Item to be contoured        | DOE solution                      |   |
|                              |                                       | Stress Intensity SINT             |   |
| E General Postproc           |                                       | Strain-total von Mises SEQV       |   |
| Booulto Summoru              |                                       | Strain-mech+thrm PlasEqvStrs SEPL |   |
| Results Summary Read Results |                                       | Energy StressRatio SRAT           |   |
| E Failuro Critoria           |                                       | Strain ener dens                  |   |
|                              |                                       | Strain-elastic                    |   |
| Deformed Shane               |                                       |                                   |   |
| E Contour Plot               | KUND Items to be plotted              |                                   |   |
| Nodal Solu                   | · · · · · · · · · · · · · · · · · · · | C Defehane entr                   |   |
| 🔤 Element Solu               |                                       | o bei snape uniy                  |   |
| 🔤 Elem Table                 |                                       | Opef + undeformed                 |   |
| 🔜 Line Elem Res              |                                       |                                   |   |
| Vector Plot                  |                                       |                                   |   |
| 🗉 Plot Path Item             | Fact Optional scale factor            |                                   |   |
| 🕀 Concrete Plot              | [/EEACET] Internolation Nodes         | Select "Def+undeformed            | ď |
| E List Results               | ()El Hoel () into polation house      |                                   |   |
| Query Results                |                                       | • Corner only and Press OK        |   |
| 🖬 Options for Outp           |                                       | C Corner + midside                |   |
| Results Viewer               |                                       | C all such ship                   |   |
| 🖾 Write PGR File             |                                       |                                   |   |
| Nodal Calcs                  |                                       |                                   |   |
| Element Table                | [AVPRIN] Eff NU for EOV strain        |                                   |   |
| Path Operations              |                                       |                                   |   |
| E Load Case                  |                                       |                                   |   |
| Cneck Elem Snape             |                                       |                                   |   |
| Write Results BOM Operations |                                       |                                   |   |
| E Submodeling                | OK • Apply                            | Cancel Help                       |   |
| E Sabinodening               |                                       |                                   |   |
|                              |                                       |                                   |   |

ANSYS Computational Mechanics, AAU, Esbjerg

## **Example - PostProcessing**

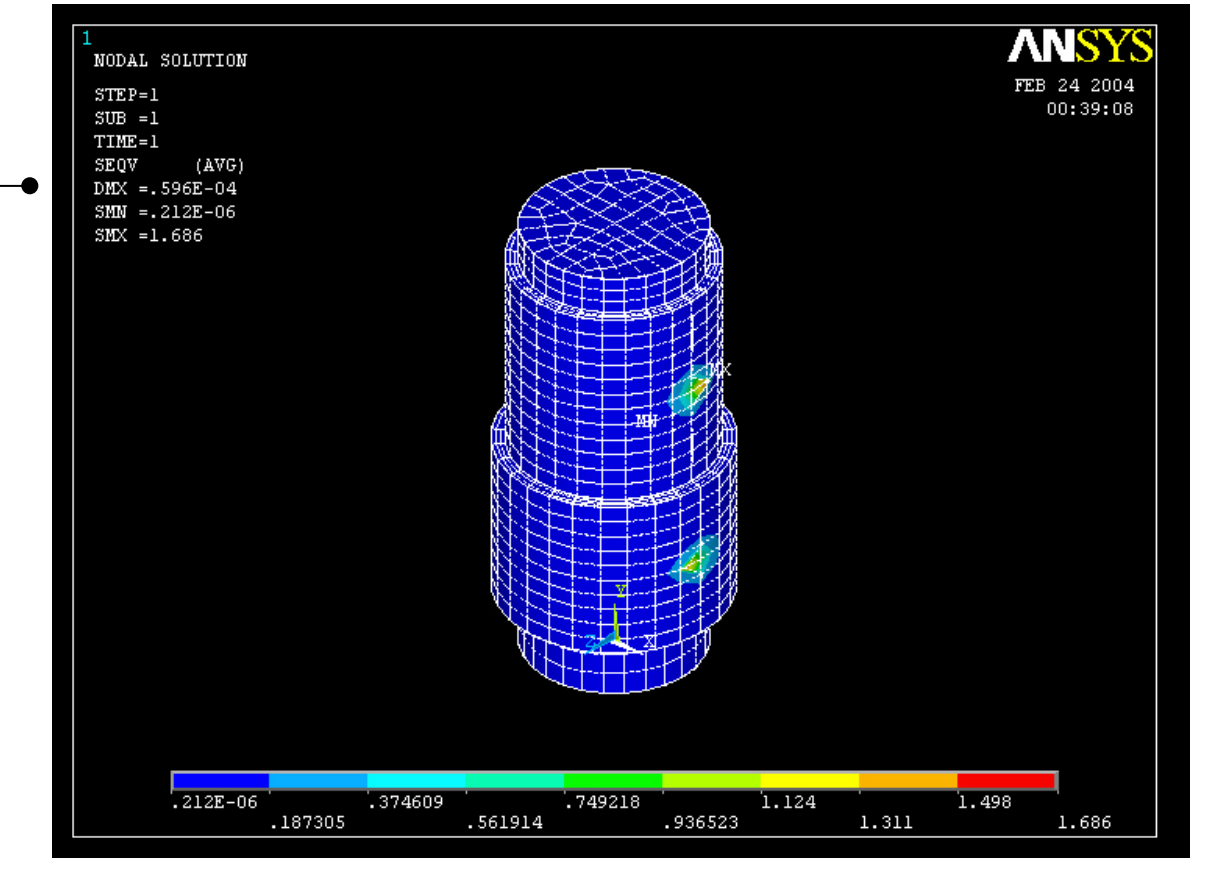

Read Maximum displacement: DMX

ANSYS Computational Mechanics, AAU, Esbjerg